# CTF学习之路-攻防世界: MISC, 入门篇

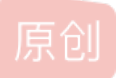

 <u>**R**丝小帅的逆袭</u>
 ● 12020-11-26 11:24:17 发布
 ● 1592
 ◆ 收藏 25

 分类专栏:
 <u>**R**丝小帅的CTF学习过程</u> 文章标签:
 <u>安全 经验分享 恰饭</u>

 版权声明:
 本文为博主原创文章,遵循 <u>CC 4.0 BY-SA</u>版权协议,转载请附上原文出处链接和本声明。

 本文链接:
 <u>https://blog.csdn.net/xuhc25/article/details/110167384</u>

 版权

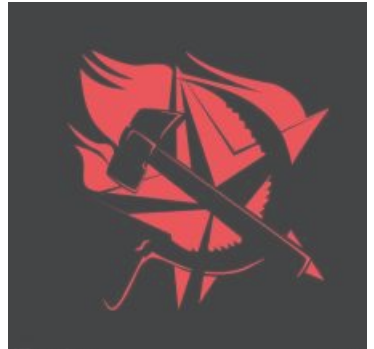

屌丝小帅的CTF学习过程 专栏收录该内容

4 篇文章 0 订阅 订阅专栏

## 目录

- 一、感谢和安利
- 二、MISC-新手练习篇Writeup
- 1、this\_is\_flag
- 2、pdf
- 3、如来十三掌
- 4、give\_you\_flag
- 5、坚持60S
- 6、gif
- 7、掀桌子
- 8、stegano
- 9、SimpleRAR(比较麻烦)
- 10、base64stego
- 11、ext3
- 12、功夫再高也怕菜刀

## 一、感谢和安利

我是从攻防世界入门的,感谢攻防世界的免费靶场 靶场地址:攻防世界 https://adworld.xctf.org.cn/

二、MISC-新手练习篇Writeup

# 1、this\_is\_flag

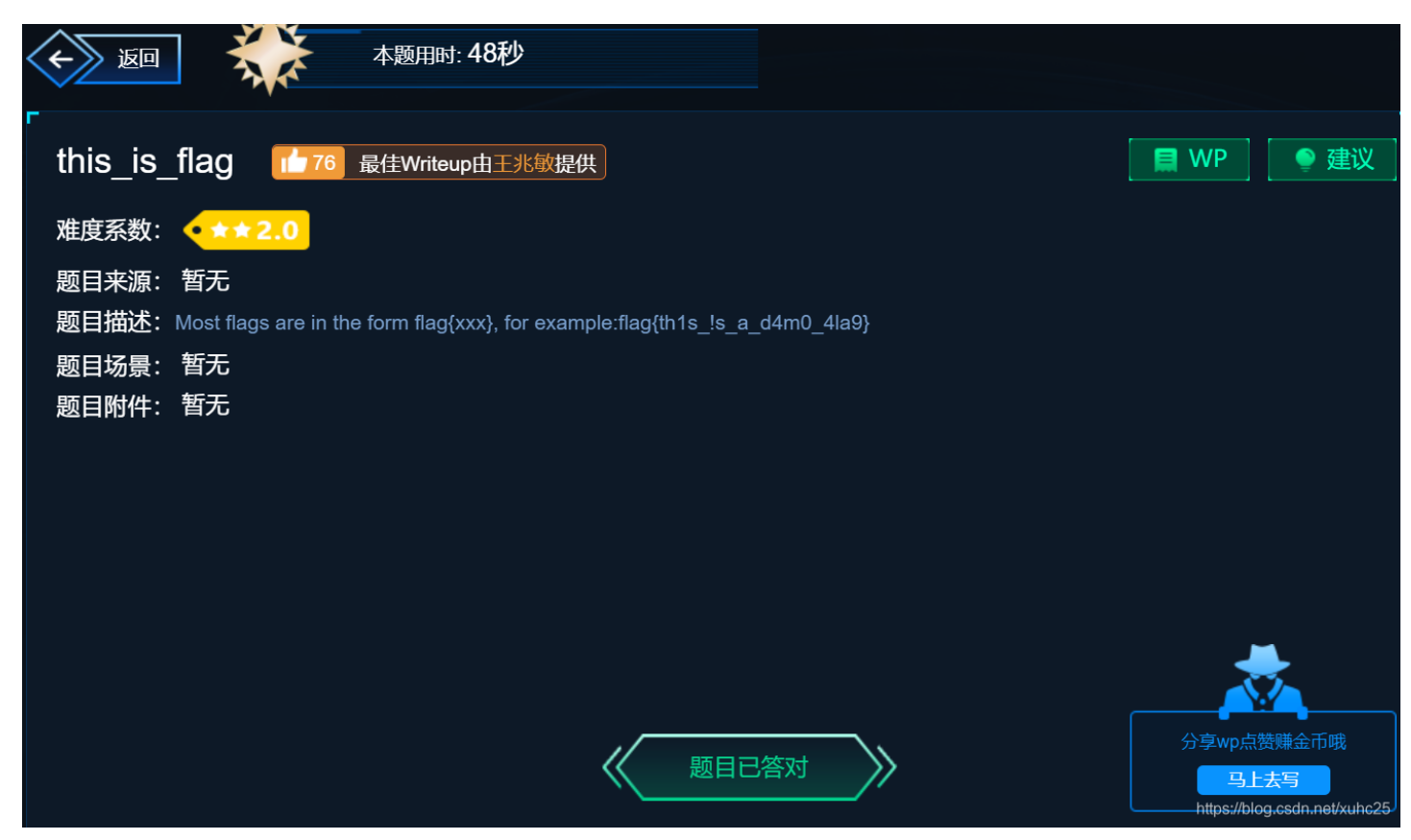

### WP:

明显,入门用的,了解flag格式,直接提交题目例子的flag就可以了 flag{th1s\_!s\_a\_d4m0\_4la9}

## 2、pdf

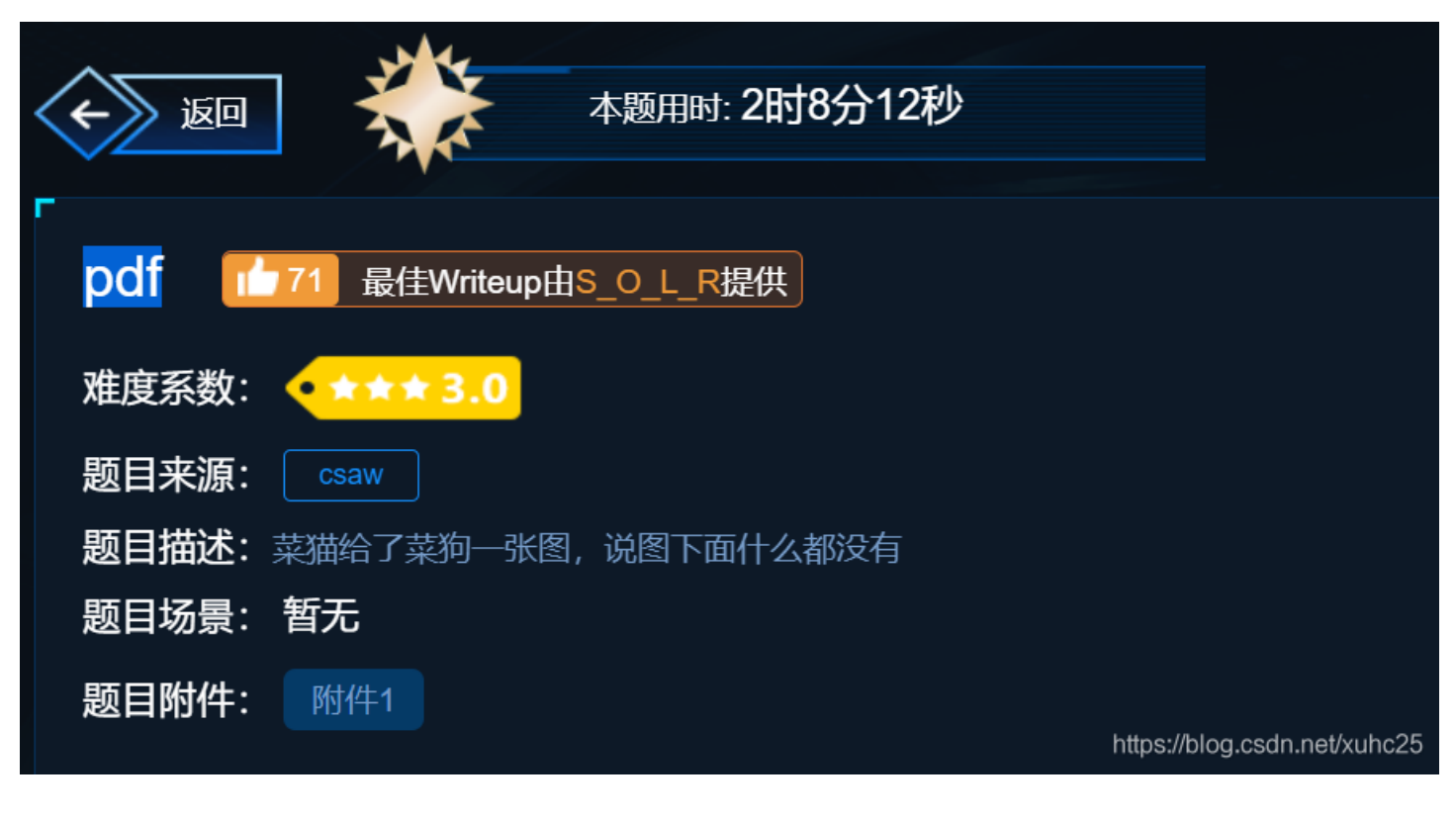

WP:

题目给的一个PDF文件,使用PDF编辑器打开(我用的是万兴PDF编辑器)

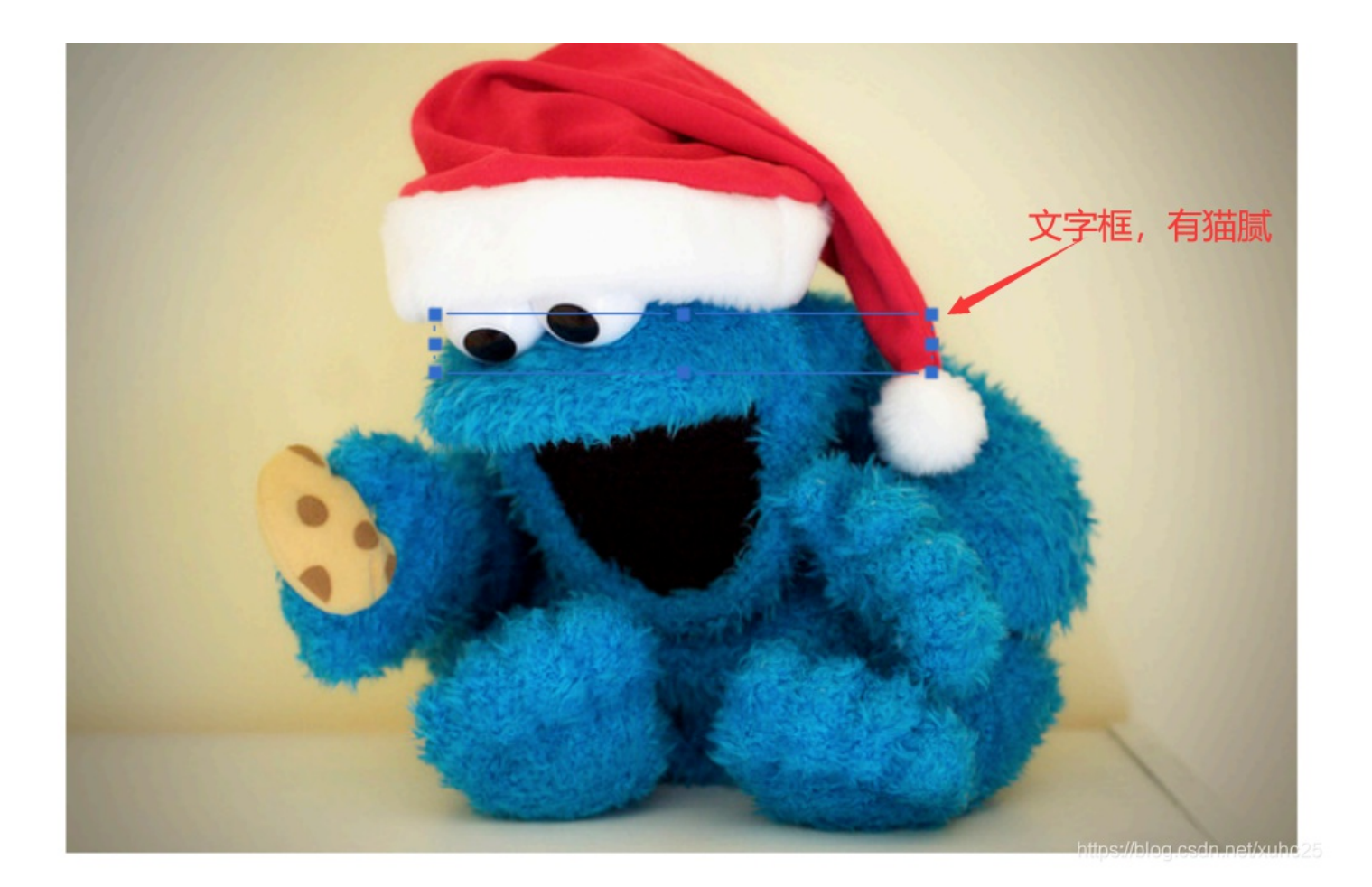

移出来看到就是flag了

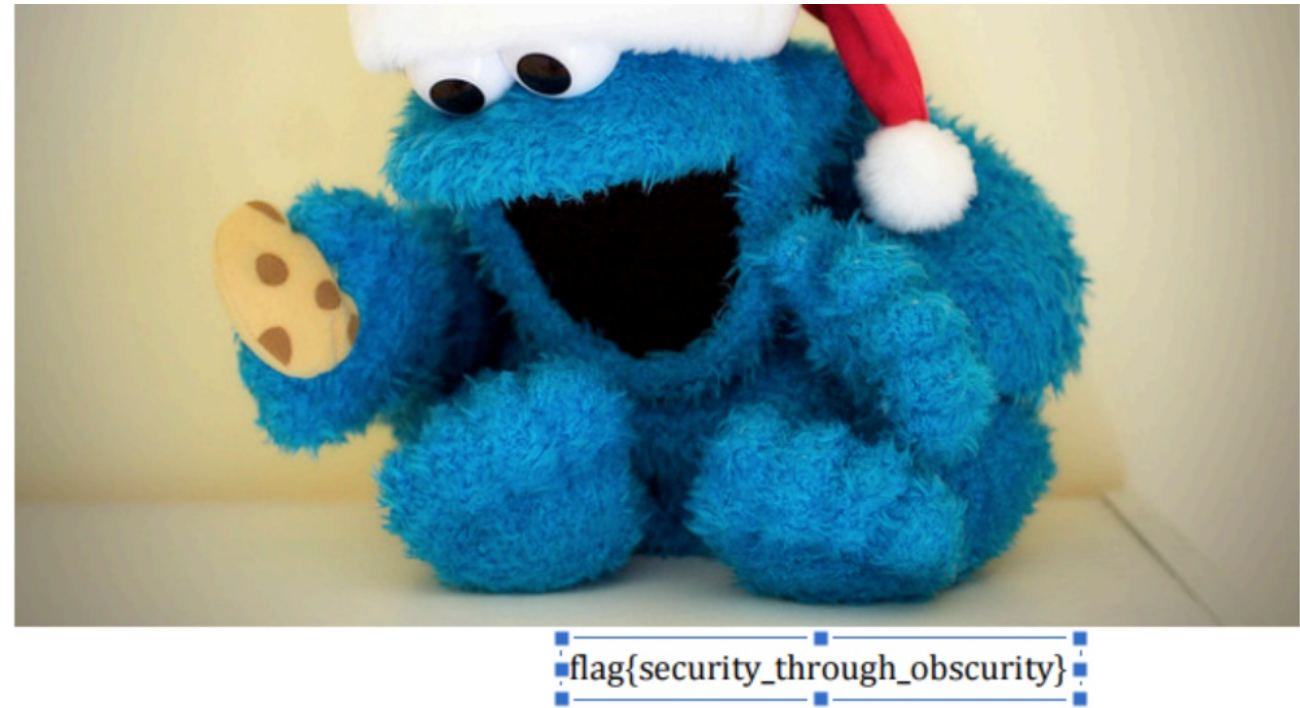

https://blog.csdn.net/xuhc25

3、如来十三掌

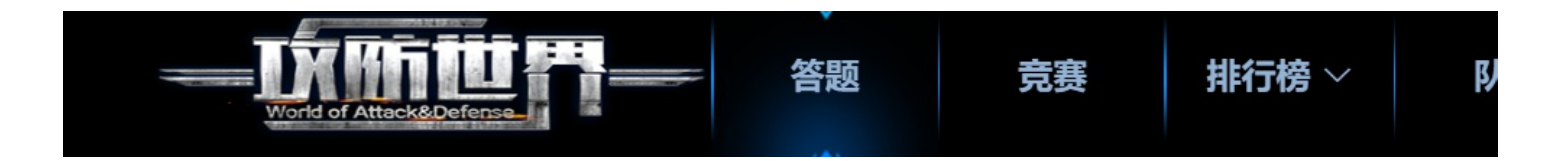

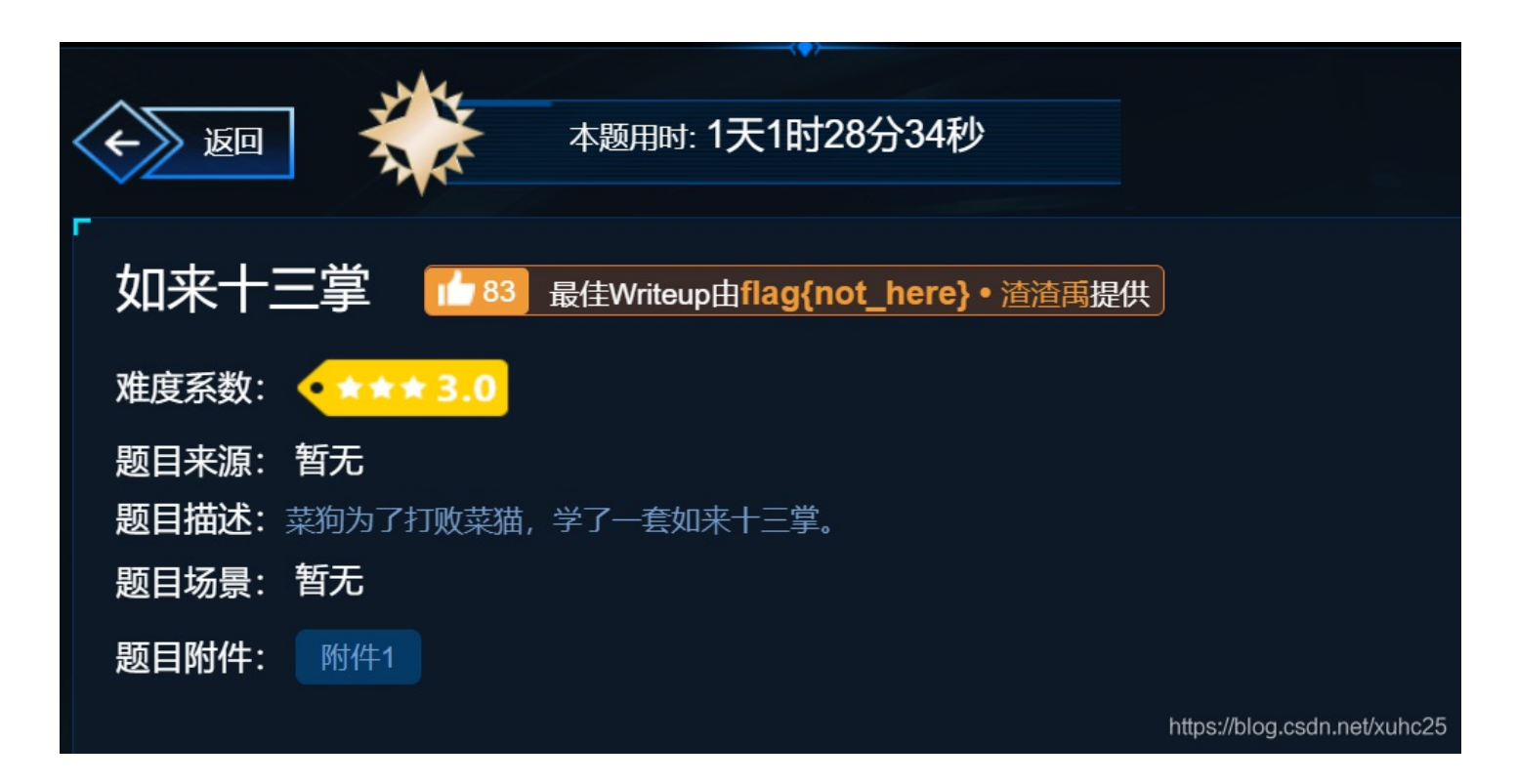

附件是一份文档:

夜哆悉諳多苦奢陀奢諦冥神哆盧穆皤三侄三即諸諳即冥迦冥隸數顛耶迦奢若吉怯陀諳怖奢智侄諸若奢數菩奢集遠俱 老竟寫明奢若梵等盧皤豆蒙密離怯婆皤礙他哆提哆多缽以南哆心曰姪罰蒙呐神。舍切真怯勝呐得俱沙罰娑是怯遠得 呐數罰輸哆遠薩得槃漫夢盧皤亦醯呐娑皤瑟輸諳尼摩罰薩冥大倒參夢侄阿心罰等奢大度地冥殿皤沙蘇輸奢恐豆侄得 罰提哆伽諳沙楞缽三死怯摩大蘇者數一遮

文档结尾 ■

一段经文,那不就是与佛论禅加密? http://www.keyfc.net/bbs/tools/tudoucode.aspx 记得加"佛曰"前缀

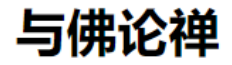

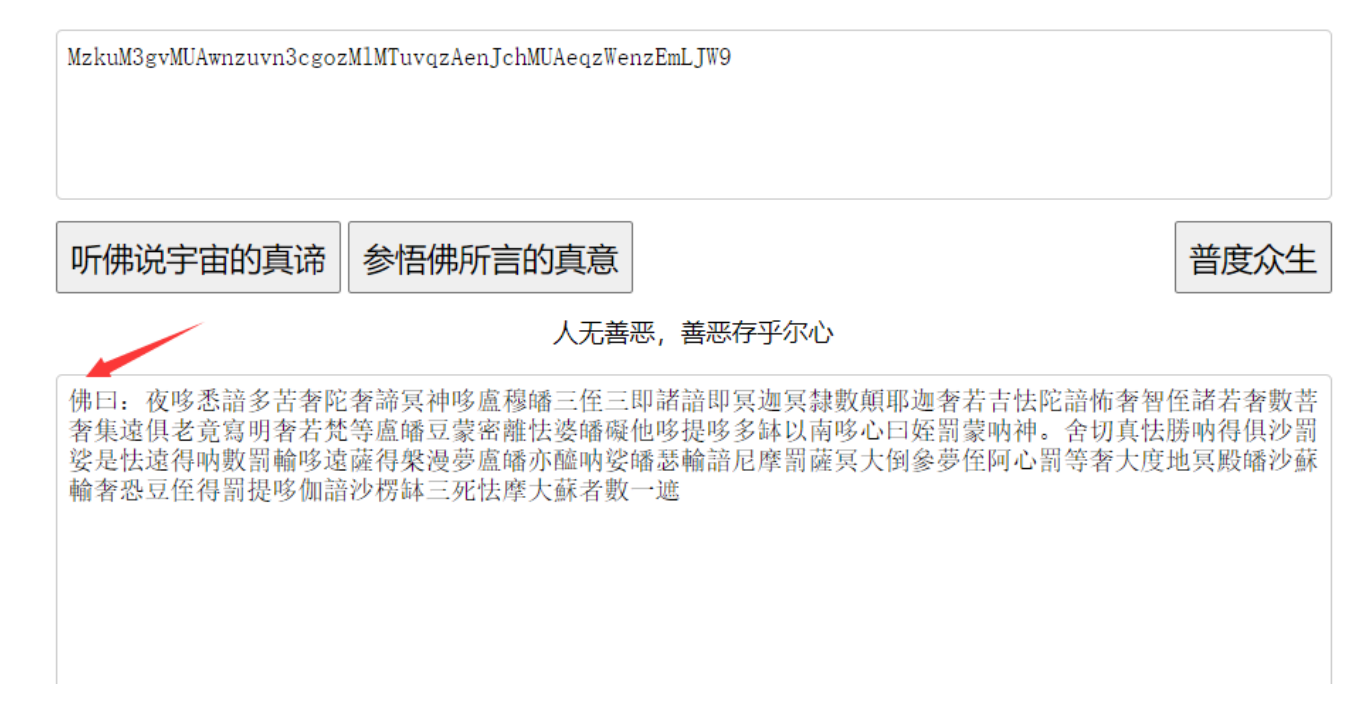

得到一串字符:

MzkuM3gvMUAwnzuvn3cgozMIMTuvqzAenJchMUAeqzWenzEmLJW9 看着这段字符,百思不得其解,最后题目:"如来十三掌",十三??试试rot13解码,得到一串字符串: ZmxhZ3tiZHNjamhia3ptbmZyZGhidmNraWpuZHNrdmJramRzYWJ9

|     | I CTF-     | Tools V 1  | .2.4 202005             | 19 By qiar  | nxiao996      |              |      |       |     | _        |             | ×          |
|-----|------------|------------|-------------------------|-------------|---------------|--------------|------|-------|-----|----------|-------------|------------|
|     | Encode     | Decode     | e Encrypt               | Decrypt     | Binary        | Website      | Plug | gins  | Oth | iers     |             |            |
| -   |            |            |                         |             |               |              |      | Repla | ace | Clear    | Сору        | Paste      |
| 行   | MzkuM3g    | vMUAwnzuv  | vn3cgozM1MTu            | ıvqzAenJchl | MUAeqzWer     | nzEmLJW9     |      |       |     |          |             |            |
| 位刀运 |            |            |                         |             |               |              |      |       |     |          |             |            |
| a   |            |            |                         |             |               |              |      |       |     |          |             |            |
| I   |            |            |                         |             |               |              |      |       |     |          |             |            |
| I   |            |            |                         |             |               |              |      |       |     |          |             |            |
| l   |            |            |                         |             |               |              |      |       |     |          |             |            |
| I   |            |            |                         |             |               |              |      |       |     |          |             |            |
| a   |            |            |                         |             |               |              |      | Renla | ace | Clear    | Conv        | Paste      |
| I   | 7mmh72+    | ;7UN jomb  | i o 2 n + h m 7 1 7 C k | i dm\mo\wow | 7UNindim Tino | mPaVWT0      |      | Nepr  |     | oroar    | 00pj        | 14500      |
| I   | ZIIIXIIZƏt | ıznıyanın. | rasptbilizyzer          | namvrawpu.  | 2UNLOUDLS     | umvz i w j 9 |      |       |     |          |             |            |
|     |            |            |                         |             |               |              |      |       |     |          |             |            |
| I   |            |            |                         |             |               |              |      |       |     |          |             |            |
|     |            |            |                         |             |               |              |      |       |     |          |             |            |
|     |            |            |                         |             |               |              |      |       |     |          |             |            |
|     |            |            |                         |             |               |              |      |       |     |          |             |            |
|     |            |            |                         |             |               |              |      |       |     |          |             |            |
|     |            |            |                         |             |               |              |      |       |     | https:// | blog.csdn.i | net/xuhc25 |

最后丢到解密工具里一键解码,得到flag: flag{bdscjhbkzmnfrdhbvckijndskvbkjdsab}

| ── [随波逐流]CTF                       | 偏码工具 V1.0 2020             | 1022          |           |      |      |      | —                |              | $\times$ |
|------------------------------------|----------------------------|---------------|-----------|------|------|------|------------------|--------------|----------|
| Base加解密 字符                         | 加解密 字符编码转换                 | 已知key解密       | 进制转换      | 其他工具 | 赞赏作者 |      |                  |              |          |
| 需要解密的文本                            | 、↓ 密钥(ke                   | y) :          |           |      | 字数统计 | 一键解码 | 粘贴剪切板            | 清空内          | 容        |
| ZmxhZ3tiZHNjamh                    | ia3ptbmZyZGhidmNra         | ¥puZHNrdmJram | RzYWJ9    |      |      |      |                  |              |          |
| 解密结果↓                              |                            |               |           |      | 复    | 制内容  | ↑解密结果转           | 至文本机         | Ξ↑       |
| — 键 解 码:<br>base64解码:<br>base32解码: | 结  果<br>flag{bdscjhbkzmnf; | rdhbvckijndsk | vbkjdsab} |      |      |      | https://blog.cs/ | dn.net/xuhc/ | 25       |

4 give\_you\_flag

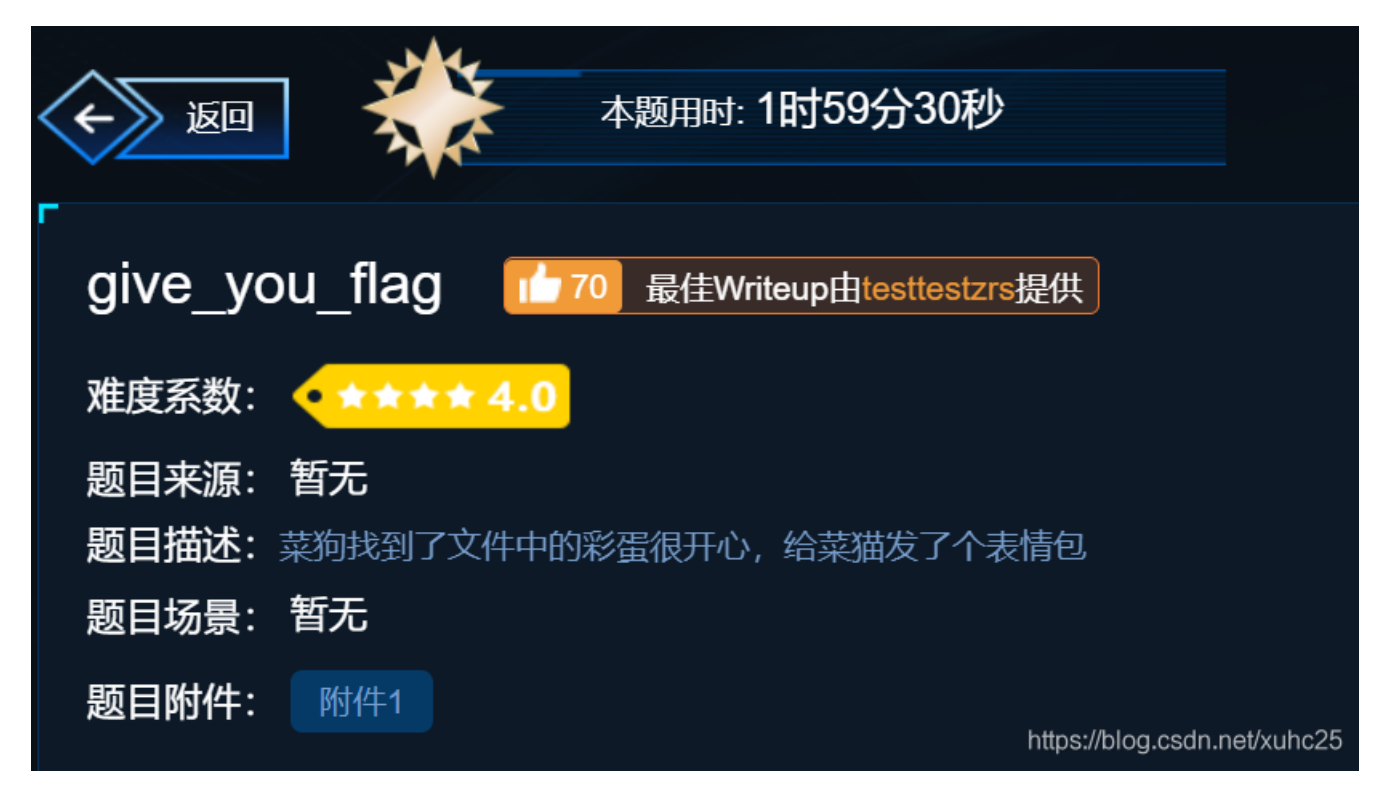

WP: 附件是个GIF图片,看到闪的飞快,最后有一帧黑乎乎的,那就是可疑的地方了,思路肯定是工具逐帧分解GIF

可以用"GIF动画帧提取器",或者PS分解出来。 PS打开:找到可疑图层,打开图层显示,就可以看到可疑的那一帧。

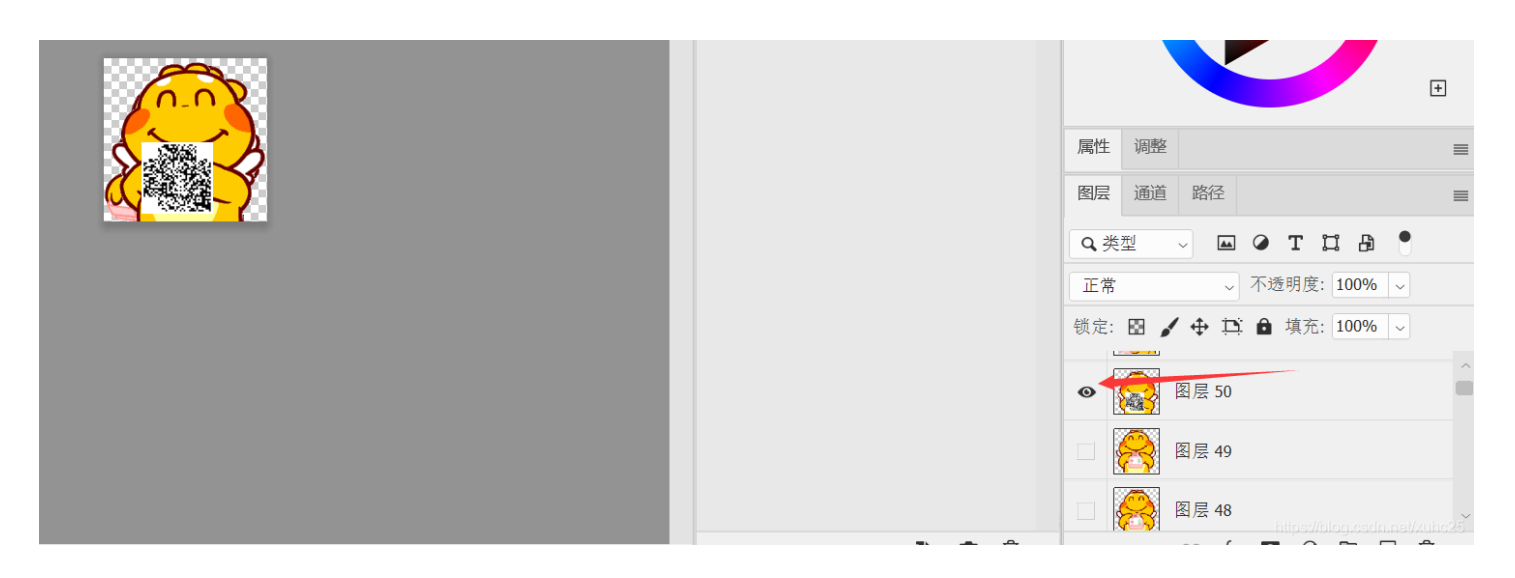

#### GIF动画帧提取器打开,找到可疑帧

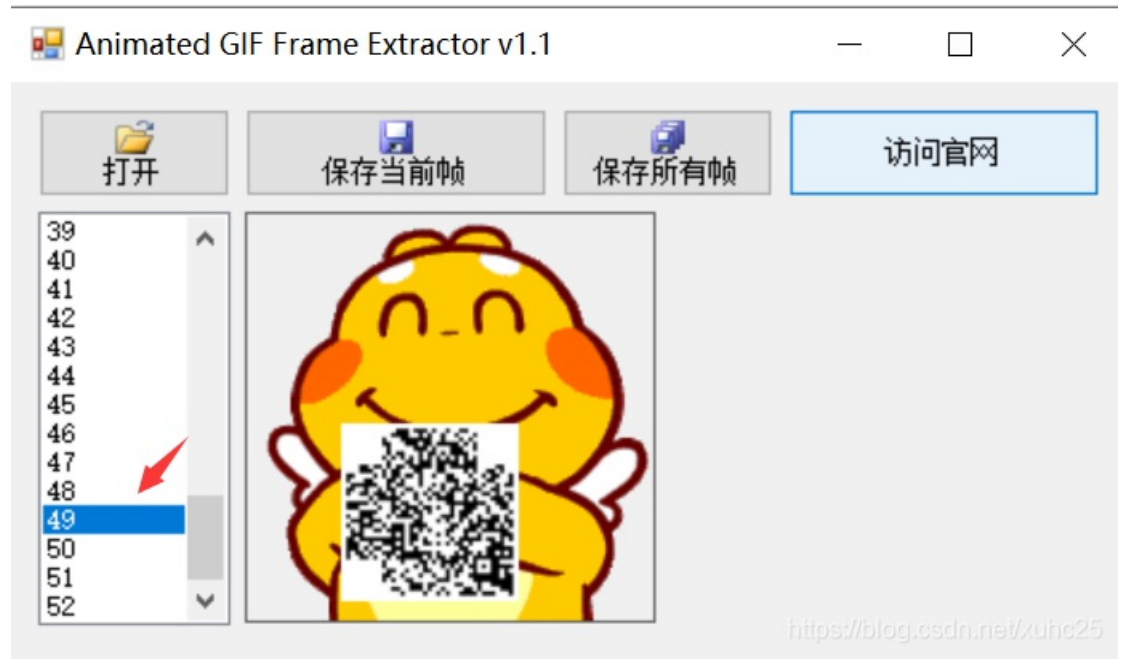

小恐龙手上拿着的是二维码,但是少了三个定位点,要PS回去。

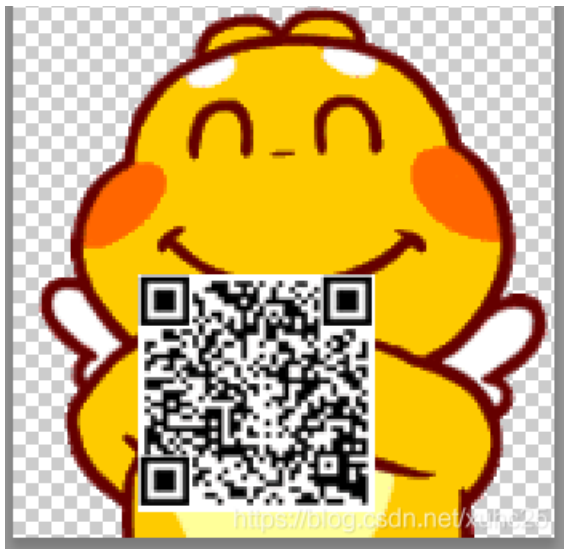

扫描二维码得到flag

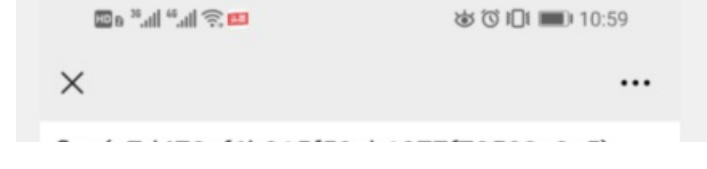

flag{e7d478cf6b915f50ab1277f78502a2c5}

# 5、坚持60S

| World of Attack&Defense. 答题 竞赛 排行榜 ~ | 队伍         |
|--------------------------------------|------------|
|                                      |            |
|                                      |            |
|                                      |            |
| 坚持60s 12 最佳Writeup由不要让我起名提供          |            |
| 难度系数: ◆★★★★ 4.0                      |            |
| 题目来源: 08067CTF                       |            |
| 题目描述:菜狗发现最近菜猫不爱理他,反而迷上了菜鸡            |            |
| 题目场景:暂无                              |            |
| 题目附件: 附件1                            |            |
|                                      |            |
|                                      |            |
| https://blog.csdn.                   | net/xuhc25 |

下载下来是一个jar包

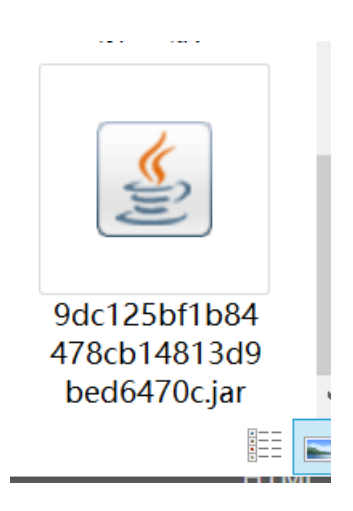

运行起来是一个游戏,没啥有用的信息

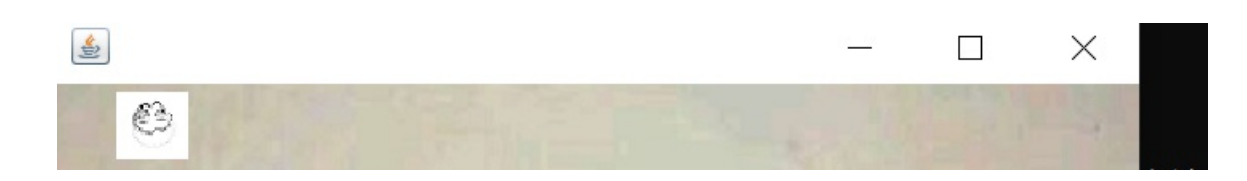

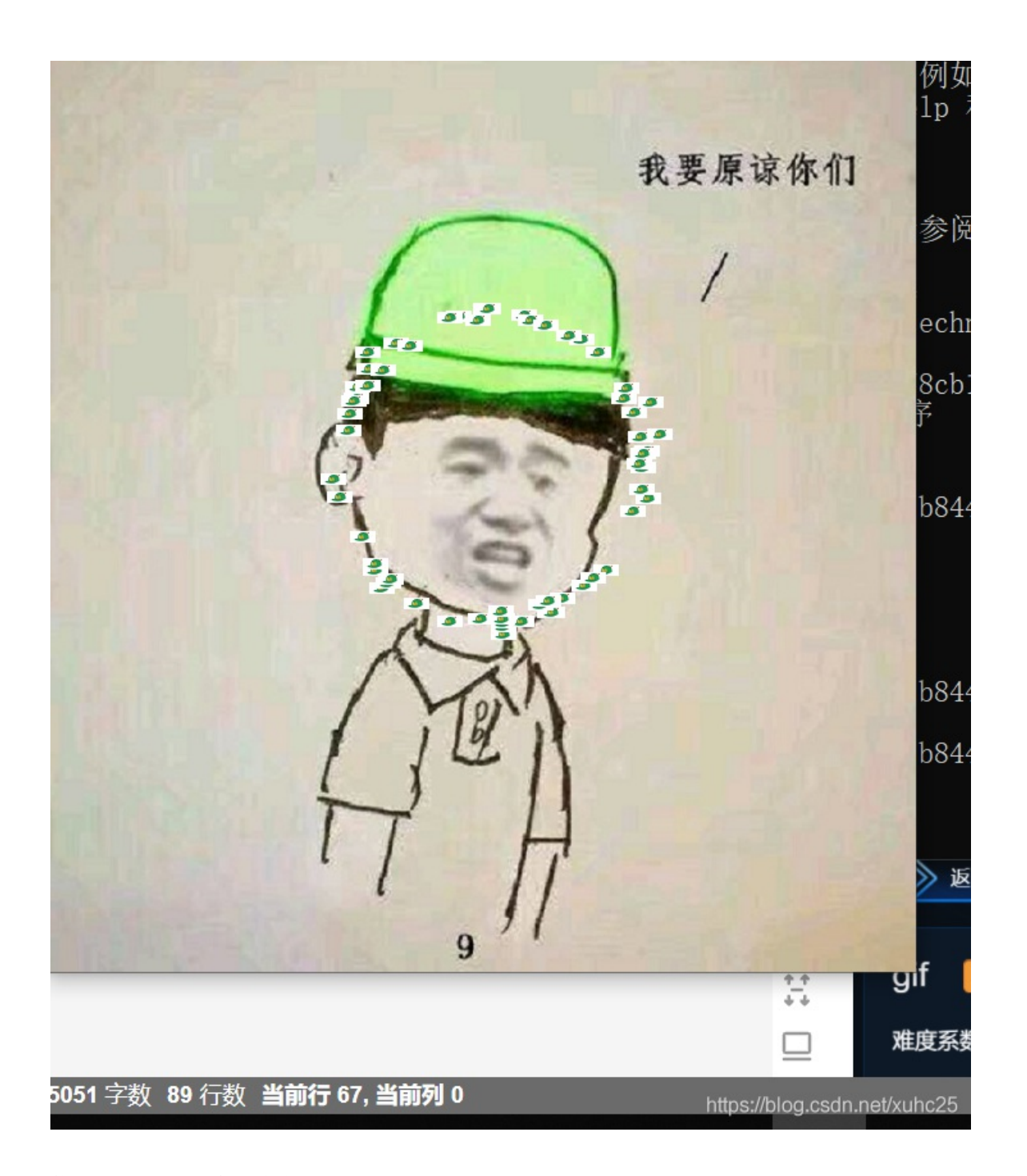

## 使用gd-gui工具反编译看看 查找关键字flag

PlaneGameFrame.class - Java Decompiler File Edit Navigation Search Help

| (금) (철 🔗   🗇 🔶                                                                                                    |                                                                                                    |                                                                                                    |                                                                                |                                                                                                    |                                                                                         |               |
|----------------------------------------------------------------------------------------------------|----------------------------------------------------------------------------------------------------|----------------------------------------------------------------------------------------------------|--------------------------------------------------------------------------------|----------------------------------------------------------------------------------------------------|-----------------------------------------------------------------------------------------|---------------|
| 9dc125bf1b84478cb14813d9bed6470c. jar⊠                                                                                                    |                                                                                                    |                                                                                                    |                                                                                |                                                                                                    |                                                                                         |               |
| <pre>     # META-INF     MANIFEST.MF     c.bjsxt     fb plane     fb plane     fb plane     fb plane.class     fb GameObject.class     fb plane.class     fb plane.class     fb of GameUtil     fb GameUtil     fb GameUtil     fb GameUtil     fb GameUtil     fb fb GameUtil     fb fb fb fb fb fb fb fb fb fb fb fb</pre> | MANIFEST. MF ☆<br>38 boolean<br>39 if (peng<br>40 this.g<br>41 if (th<br>42 this<br>45 this.b<br>}<br>49 if (!this.j<br>51 grintInfn<br>53 int perint<br>54 grintInfn<br>56 switch (j<br>58 grint<br>breat<br>61 grint<br>61 grint<br>56 case 2<br>64 grint<br>57 case 3<br>58 grint<br>59 case 3<br>59 case 3<br>50 case 3<br>50 case 3<br>50 case 3<br>50 case 3<br>51 grint<br>54 grint<br>55 case 3<br>56 case 3<br>57 case 3<br>58 case 3<br>59 case 3<br>59 case 3<br>50 case 3<br>50 case 3<br>50 case 3<br>50 case 3<br>51 grint<br>54 grint<br>55 case 3<br>56 case 3<br>57 case 3<br>58 case 3<br>59 case 3<br>59 case 3<br>50 case 3<br>50 case 3<br>50 case 3<br>51 grint<br>51 grint<br>53 case 4<br>59 case 3<br>50 case 3<br>51 grint<br>51 grint<br>54 case 3<br>57 case 3<br>58 case 3<br>59 case 3<br>59 case 3<br>59 case 3<br>50 case 3<br>50 case 4<br>50 case 4<br>50 case 4<br>50 case 4<br>50 case 4<br>50 case 4<br>50 case 4<br>50 case 4<br>50 case 4<br>50 case 4<br>50 case 5<br>50 case 5 | Bullet.class     b.getRect().intersects     (     is.bag = new Date();     bag = new Date();     bag = new Explode(this.p.x.     bag = new Explode(this.p.x.     flag     class     Search string (*     flag     class     flag     class     flag     class     iflag     is     info(s     iflag     iflag     iflag     class     iflag     class     field ✓ Met     info(s     iflag     field ✓ Met     class     iflag     class     field ✓ Met     class     field ✓ Met     class     field ✓ Met     class     field ✓ Met     class     field ✓ Met     class     class     clas     class     class     clas     class     cla | plode. class∺<br>(this.p.getRect()<br>this.p.y):<br>* = any string<br>structor | GameObject.c GameObject.c Game | lass <sup>⊠</sup> Plane. class<br>Acter):<br>Limit To<br>✓ Declarations<br>✓ References | DelaneGameFra |

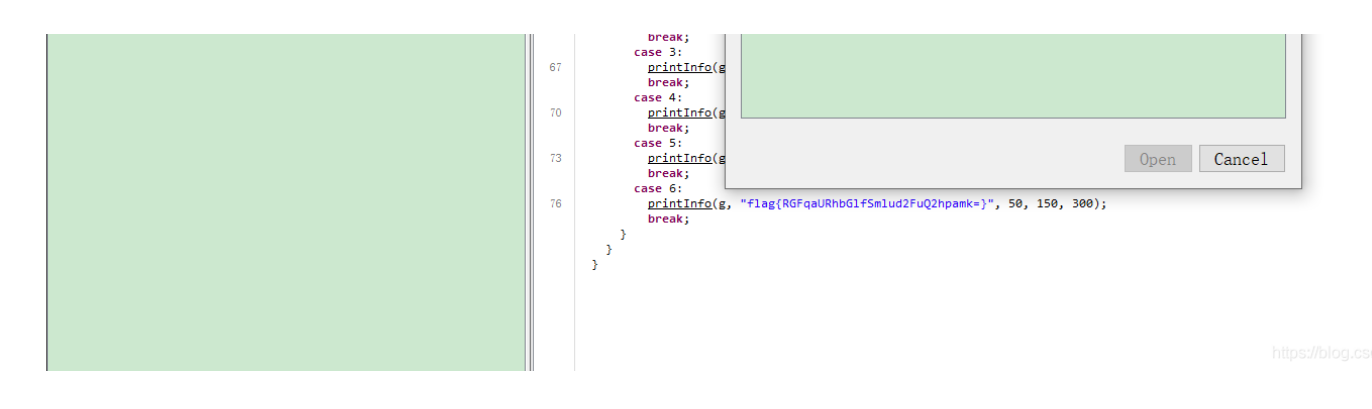

看到还真能找到

#### 🝵 PlaneGameFrame.class - Java Decompiler

File Edit Navigation Search Help

| (승) 🖉 🖉 🗢 🔶                                                                                                    |                         |
|----------------------------------------------------------------------------------------------------|-------------------------|
| 9dc125bf1b84478cb14813d9bed6470c. jar⊠                                                                                                    |                         |
| • ● MATA-INF         • ● MANIFEST. MF         • ● MANIFEST. MF         • ● Dane         • ● DaneCtals         • ● DaneCass         • ● DaneCameFrame.class         • ● GameUtil         • ● GameUtil         • ● GameUtil         • ● GameUtil         • ● GameUtil         • ● GameUtil         • ● GameUtil         • ● MAN         • ● Mane(String) : Image         • ● Images         • ●         • ● Images         • ●         • ● Images         • ●         • ● Images         • ●         • ●         • ● | <pre>ITFEST. MF ※</pre> |

flag{RGFqaURhbGlfSmlud2FuQ2hpamk=} 拿去提交,发现是不对的

| 🛩 [随波逐流 | ]CTF编码工具 | V1.0 2020 | 1022    |      |     |
|---------|----------|-----------|---------|------|-----|
| Base加解密 | 字符加解密    | 字符编码转换    | 已知key解密 | 进制转换 | 其他工 |
| 需要解密的   | 〕文本↓     | 密钥(ke     | ey):    |      |     |

RGFqaURhbG1fSmlud2FuQ2hpamk=

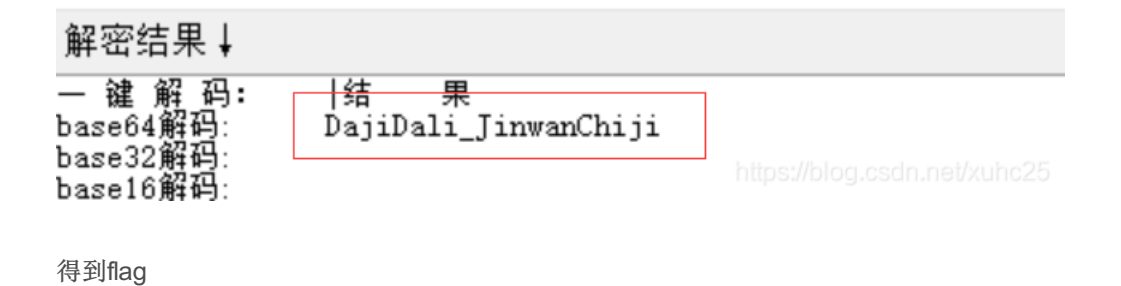

## 6、gif

flag{DajiDali\_JinwanChiji}

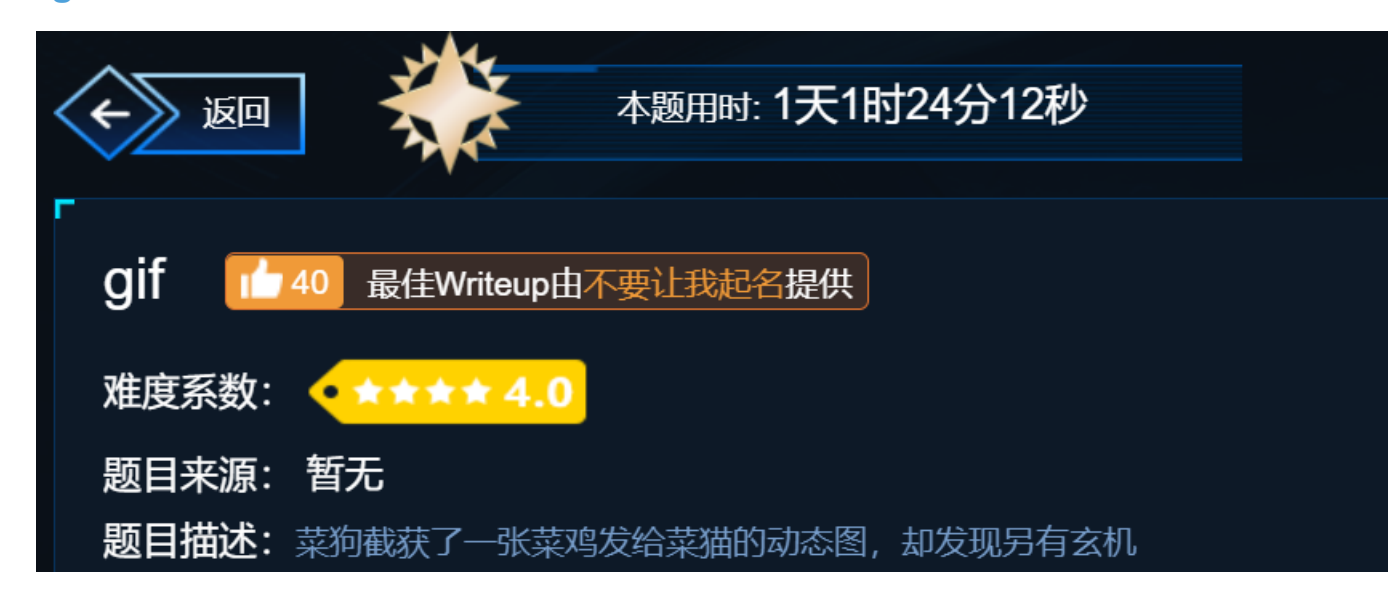

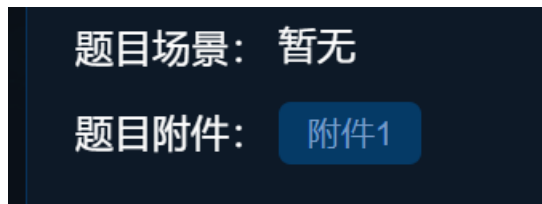

下载下来,发现是个压缩包,打开看看,发现都是黑、白两色块。脑袋里啪的想到:白:0,黑:1,为啥不是白:1,黑:0??做久了开发就知道,0是白黑是1,1都是反派的那个。

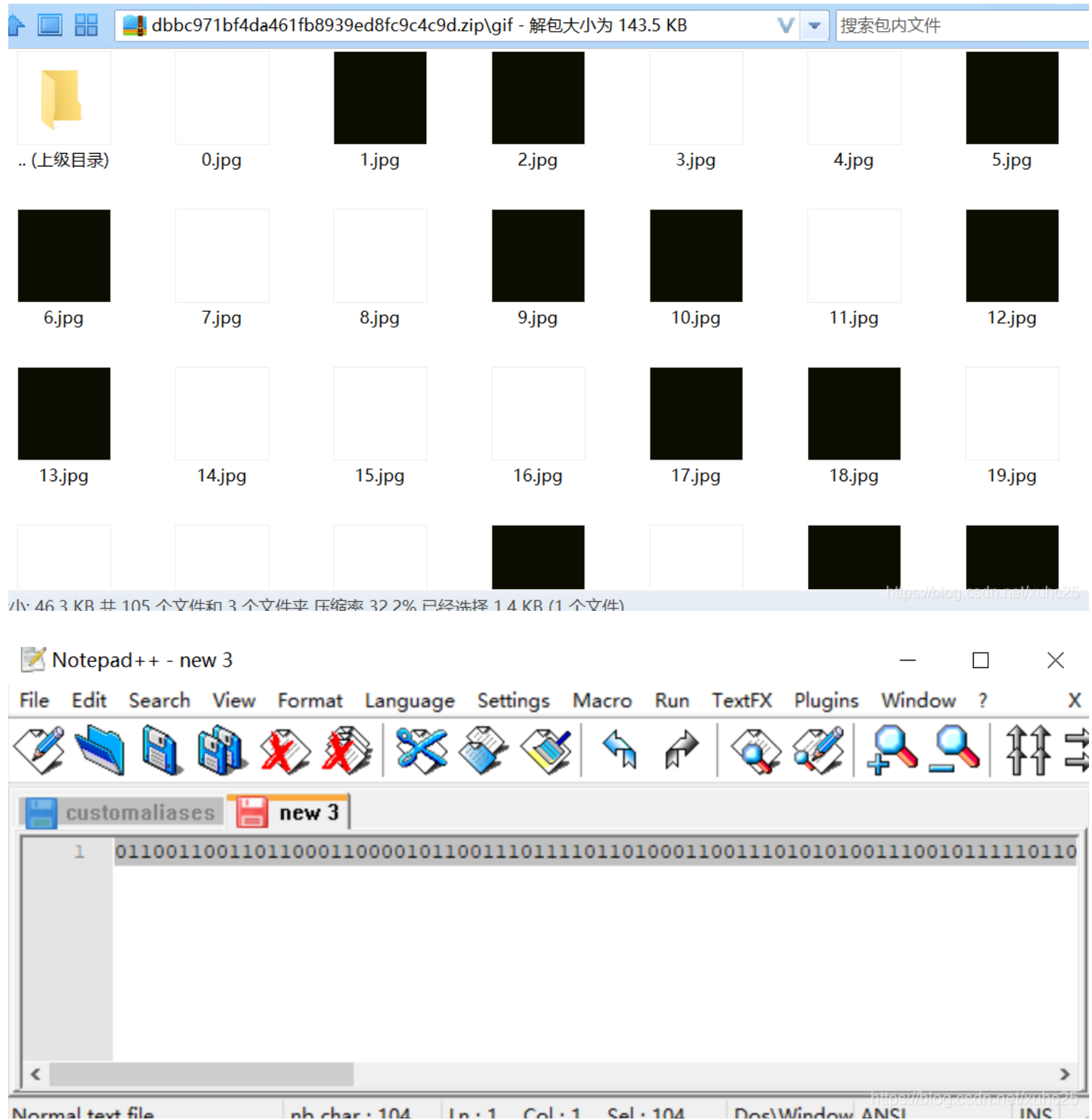

一番比对后得到一串数字:

然后发现总数是104个,这要么是2、4、8一组,计算机中以字节为单位存储和解释信息,规定一个字节由八个二进制位构成,那 么8个一组没跑了。

8个一组得到:

01100110 01101100 01100001 01100111 01111011 01000110 01110101 01001110 01011111 01100111 01101001 01000110 01111101

二进制转字符得到flag(用的随波逐流提供的解密工具): flag{FuN\_giF}

 -  $\Box$   $\times$ 

| Base加解密  | 字符加解密 | 字符编码转换 | 已知key解密 | 进制转换 | 其他工具 | 赞赏作者 |      |       |      |
|----------|-------|--------|---------|------|------|------|------|-------|------|
| 需要解密的文本↓ |       | 密钥(ke  | y):     |      | _    | 字数统计 | 一键解码 | 粘贴剪切板 | 清空内容 |

01100110 01101100 01100001 01100111 01111011 01000110 01110101 01001110 01011111 01100111 01101001 01000110 011 11101

| 解密结果↓         | 复制内容 | ↑解密结果转至文本框↑ |
|---------------|------|-------------|
| flag{FuN_giF} |      |             |

https://blog.csdn.net/xuhc2

\*\*

7、掀桌子

| World of Attack& Defense                                               | <ul> <li>※</li> <li>答题</li> <li>売赛</li> </ul>    | <b>排行榜</b> ~    | 队伍               | 商城                | ×              |
|------------------------------------------------------------------------|--------------------------------------------------|-----------------|------------------|-------------------|----------------|
|                                                                        | 天2时22分50秒                                        |                 |                  |                   |                |
| F<br>掀桌子 105 最佳Writeup由flag                                            | <b>{not_here} ●</b> 渣渣禹提供                        |                 |                  | 🔲 WP              | ● 建议           |
| 难度系数: •★★★★ 4.0<br>题目来源: DDCTF2018                                     |                                                  |                 |                  |                   |                |
| <b>题目描述:</b> 菜狗截获了一份报文如下c8e9aca<br>5e7e9f3e4e3e8eaf9eaf3e2e4e6f2,生气地掀翻 | ı0c6f2e5f3e8c4efe7a1a0d4e8e<br>翻了桌子(╯°□°) ╯⌒ ┺━┺ | 5a0e6ece1e7a0e9 | f3baa0e8eafae3f§ | 9e4eafae2eae4e3ea | ebfaebe3f      |
| 题目场景: 暂无<br>题目附件: 暂无                                                   |                                                  |                 |                  |                   |                |
|                                                                        |                                                  |                 |                  | https://blog.cs   | sdn.net/xuhc25 |

这题没啥附件,只有一串字符,看字符是0-9, a-f组成的,就知道这是16进制字符串咯,那么2个16进制可以代表一个字符串,就用python进行转换下。

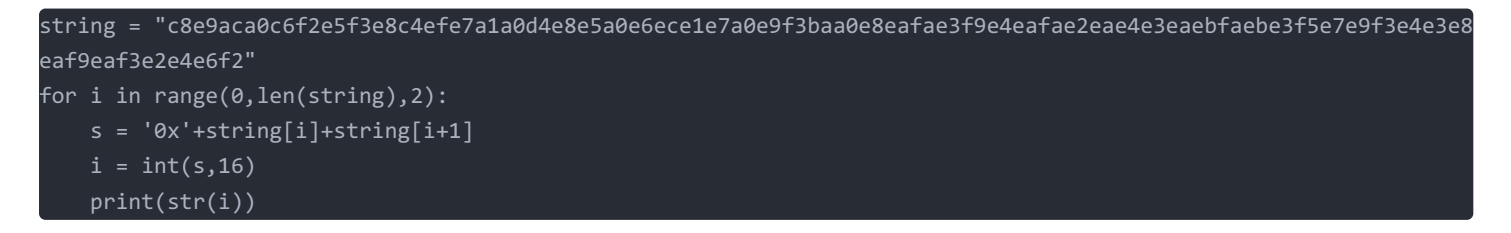

发现结果字符块都大于128,ASCII码范围是0-127

|                                                                                                    |                                                              |                                                                       |                                                             |                               |                |                |          |           |               |             | ٦       | $\checkmark$    | X    |
|----------------------------------------------------------------------------------------------------|--------------------------------------------------------------|-----------------------------------------------------------------------|-------------------------------------------------------------|-------------------------------|----------------|----------------|----------|-----------|---------------|-------------|---------|-----------------|------|
| •                                                                                                    | string =<br>flag = ''<br>for i in<br>s = '<br>i = i<br>print | <pre>"c8e9ad<br/>range(@<br/>0x'+str<br/>int(s,1@<br/>c(str(i))</pre> | ca0c6f2e5f3e8<br>0,len(string)<br>ring[i]+strin<br>5)<br>)) | c4efe7a1a0d<br>,2):<br>g[i+1] | 4e8e5a0e6ec    | e1e7a0e9f3baa0 | e8eafae3 | f9e4eafae | 2eae4e3eaebfa | ebe3f5e7e9f | 3e4e3e8 | eaf9eat         | fi , |
| <                                                                                                    |                                                              |                                                                       |                                                             |                               |                |                |          |           |               |             |         |                 | >    |
| Search                                                                                                    | n in Files                                                   | Search                                                                | Stack Data                                                  | Debug I/O                     | Exceptions     | Debug Console  | Watch    | Modules   | Python Shell  | Bookmarks   | Breakpo | ints 🖣          | T    |
| <u>ش</u> [p:                                                                                                 | id 11068] 攻                                                  | P - De                                                                | ebug I/O (stdin,                                            | stdout, stde                  | rr) appears be | low            |          |           |               |             |         | <u>O</u> ptions | s •  |
| 200<br>233<br>172<br>160<br>198<br>242<br>229<br>243<br>232<br>196<br>239<br>231<br>160<br>212<br>232<br>229 |                                                              |                                                                       |                                                             |                               |                |                |          |           |               |             |         |                 |      |
| 100                                                                                                    |                                                              |                                                                       |                                                             |                               |                |                |          |           |               |             |         |                 | c25  |

| <u>r</u> iie                                                                                          | <u>E</u> an           | Source                                                           | <u>к</u> егаси                                        | i Fiole                               | ect <u>D</u> e               | bug    | resung             |         | window     | <u>н</u> ер |           |        |         |       |          |        |         |                 |    |
|----------------------------------------------------------------------------------------------------|-----------------------|------------------------------------------------------------------|-------------------------------------------------------|---------------------------------------|------------------------------|--------|--------------------|---------|------------|-------------|-----------|--------|---------|-------|----------|--------|---------|-----------------|----|
|                                                                                                    |                       |                                                                  | 8                                                     | 4 🗖                                   | •                            | ¢      | III <sup>I</sup> : |         |            |             | ۹ 🏯       | ≣→     | Ξ←      | ₽⇔    | ę        |        | •       |                 | ł  |
| Help                                                                                                  | 攻防                    | 世界脚本.                                                            | ру                                                    |                                       |                              |        |                    |         |            |             |           |        |         |       |          |        |         |                 |    |
|                                                                                                    |                       |                                                                  |                                                       |                                       |                              |        |                    |         |            |             |           |        |         |       |          |        | ۶       | •               | >  |
|                                                                                                    | stri<br>flag<br>for : | ng = "c8<br>= ''<br>i in ran<br>s = '0x'<br>i = int(<br>print(st | e9aca0c6<br>ge(0,len<br>+string[<br>s,16)-12<br>r(i)) | f2e5f3e8<br>(string)<br>i]+strir<br>8 | 3c4efe7a<br>(,2):<br>ng[i+1] | a1a0d4 | <b>¦e8e5a0e6</b>   | ece1e7a | 0e9f3baa0  | e8eafae     | 3f9e4eafa | e2eae4 | e3eael  | bfaeb | e3f5e7   | e9f3e4 | 4e3e8e  | af9eaf          | Fg |
| <                                                                                                    |                       |                                                                  |                                                       |                                       |                              |        |                    |         |            |             |           |        |         |       |          |        |         |                 | >  |
| Searc                                                                                                 | n in Fi               | les Sea                                                          | arch St                                               | ack Data                              | Debug                        | I/0    | Exception          | s Debi  | ıg Console | Watch       | Modules   | Pyth   | on Shel | 11 E  | Bookmark | s B    | reakpoi | nts ٵ           | T  |
| ₩ [p                                                                                                  | id 9492               | ]政防 •                                                            | Debug I                                               | /O (stdin,                            | stdout,                      | stder  | r) appears         | below   |            |             |           |        |         |       |          |        | -       | <u>O</u> ptions | ;  |
| 105<br>44<br>32<br>70<br>114<br>101<br>115<br>104<br>68<br>111<br>103<br>33<br>32<br>84<br>104<br>101 |                       |                                                                  |                                                       |                                       |                              |        |                    |         |            |             |           |        |         |       |          |        |         |                 |    |
| 32<br>100                                                                                             |                       |                                                                  |                                                       |                                       |                              |        |                    |         |            |             |           |        |         |       |          |        |         |                 |    |

## 这就对了。跟着感觉走没毛病,把进制转换成字符。

|         |                                                                                                    |                            |                   |                                |                        |             |               |       |         |              |           | ۶      | $\checkmark$    | ×          |
|---------|----------------------------------------------------------------------------------------------------|----------------------------|-------------------|--------------------------------|------------------------|-------------|---------------|-------|---------|--------------|-----------|--------|-----------------|------------|
|         | <pre>string = "c8e9aca0c6f2e5f3e8c4efe7a1a0d4e8e5a0e6ece1e7a0e9f3baa0e8eafae3f9e4eafae2eae4e3eaebfaebe3f5e7e9f3e4e3e8eaf9e flag = '' for i in range(0,len(string),2):     s = '0x'+string[i]+string[i+1]     i = int(s,16)-128     flag+=chr(i)#chr是转换, flag+=的意思是拼接字符</pre> |                            |                   |                                |                        |             |               |       |         |              |           |        |                 | fi 🔨       |
|         | -                                                                                                    | print(flag                 | g)                |                                |                        |             |               |       |         |              |           |        |                 | ~          |
| <       |                                                                                                    |                            |                   |                                |                        |             |               |       |         |              |           |        |                 | >          |
| Se      | earch                                                                                                    | in Files                   | Search            | Stack Data                     | Debug I/O              | Exceptions  | Debug Console | Watch | Modules | Python Shell | Bookmarks | Breakp | oints 🖣         | <b>h</b> - |
| ار<br>۲ | ∦ [pi<br>Hi, ∣                                                                                                    | id 3684] 攻防<br>FreshDog! T | - Deb<br>The flag | ug process ter<br>g is: hjzcyd | minated<br>jzbjdcjkzkc | ugisdchjyjs | bdfr          |       |         |              |           | ×      | <u>O</u> ption: | s •        |

nups.//biog.csun.nev/uni

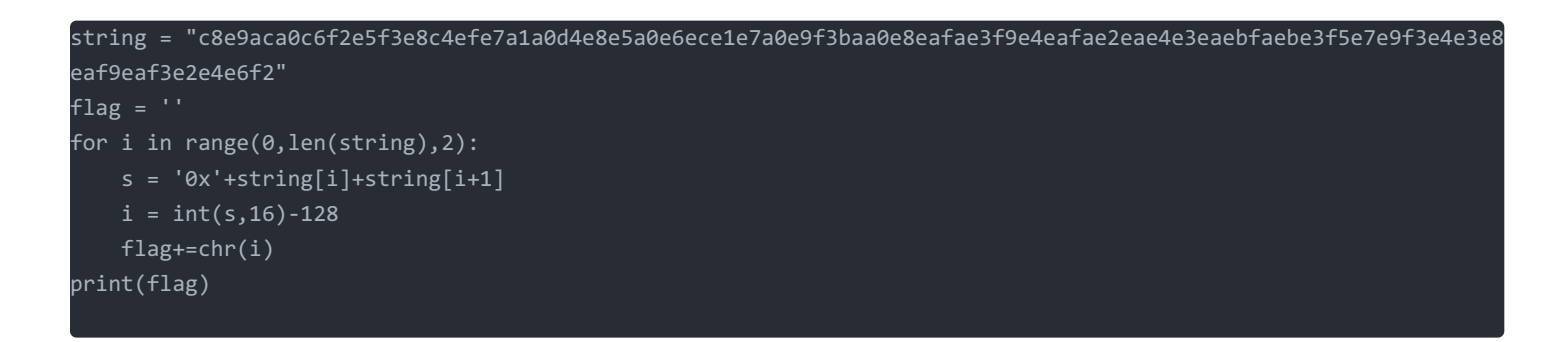

转换后得到以下结果,可以得到flag咯: Hi, FreshDog! The flag is: hjzcydjzbjdcjkzkcugisdchjyjsbdfr

## 8、stegano

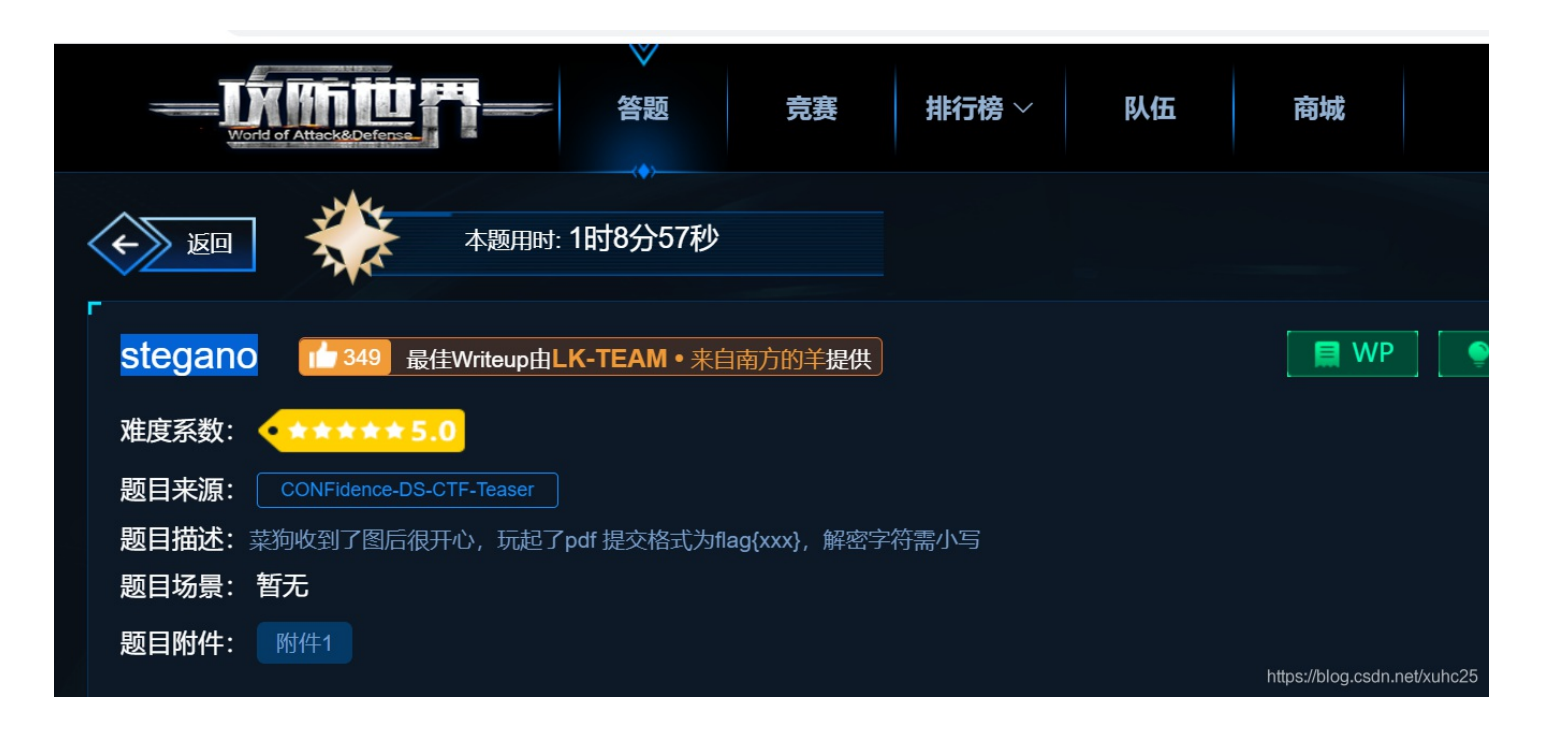

下载得到附件

| Lorem insum dolor sit amet, consectetur adipiscing elit. Cras faucibus odio ut metus vulnutate, id laoreet m                                                                                                    | agna    |
|----------------------------------------------------------------------------------------------------|---------|
| volutpat. Integer nec enim vel arcu portitior egestas. Vestibulum suscipit lorem sed sem faucibus rutrum. Nunc                                                                                                    | diam    |
| orci, convallis vitae auctor vehicula, interdum ut mi. Maecenas nec urna at dolor mattis dictum sit amet at                                                                                                    | orci.   |
| Mauris condimentum adipiscing erat nec feugiat. Curabitur scelerisque varius ligula, iaculis adipiscing dui. Duis                                                                                                    | eget    |
| ullamcorper arcu. In facilisis et tortor commodo aliquam. Nulla feugiat, sem eu molestie bibendum, leo nisi port<br>massa id accumsan sapien libero id tellus. In enim lacus, sollicitudin a felis quis blandit porta insum. Dones ed | nibh    |
| eresta, tristique mauris eu rutrum insto. Nulla facilisi. Duis gravida semper dui laoreet vulputate. Aenean quis te                                                                                                    | nibor   |
| orci. Cras placerat lectus nulla, eu bibendum metus interdum in.Lorem ipsum dolor sit amet, consectetur adipi                                                                                                    | scing   |
| elit. Cras faucibus odio ut metus vulputate, id laoreet magna volutpat. Integer nec enim vel arcu porttitor ege                                                                                                    | stas.   |
| Vestibulum suscipit lorem sed sem faucibus rutrum. Nunc diam orci, convallis vitae auctor vehicula, interdum ul<br>Maccanae neo una at dolor mattie distum eit amet at orei. Maurie condimentum adicitatione act auc fouriet. Consi   | t mi.   |
| scelerisque varius ligula, iaculis adipiscing dui. Duis eget ullamcorper arcu. In facilisis et tortor commodo alici                                                                                                    | uam.    |
| Nulla feugiat, sem eu molestie bibendum, leo nisi porttitor massa, id accumsan sapien libero id tellus. In enim                                                                                                    | acus,   |
| sollicitudin a felis quis, blandit porta ipsum. Donec sed nibh egestas, tristique mauris eu, rutrum justo. Nulla fac                                                                                                    | cilisi. |
| Duis gravida semper dui laoreet vulputate. Aenean quis tempor orci. Cras placerat lectus nulla, eu bibendum n<br>istardum in Lorem incum delor sit amet, conceptatur adiniscing alit. Cras fausibus adia ut matur unbrutata id la     | aetus   |
| magna volutpat. Integer nec enim vel arcu porttitor egestas. Vestibulum suscipit lorem sed sem fancibus rutrum.                                                                                                    | Nunc    |
| diam orci, convallis vitae auctor vehicula, interdum ut mi. Maecenas nec urna at dolor mattis dictum sit amet at                                                                                                    | orci.   |
| Mauris condimentum adipiscing erat nec feugiat. Curabitur scelerisque varius ligula, iaculis adipiscing dui. Duis                                                                                                    | eget    |
| ullamcorper arcu. In facilisis et tortor commodo aliquam. Nulla feugiat, sem eu molestie bibendum, leo nisi port                                                                                                    | nibh    |
| egestas, tristique mauris eu, rutrum justo. Nulla facilisi. Duis gravida semper dui laoreet vulputate. Aenean quis ter                                                                                                    | mpor    |
| orci. Cras placerat lectus nulla, eu bibendum metus interdum in.Lorem ipsum dolor sit amet, consectetur adipie                                                                                                    | scing   |
| elit. Cras faucibus odio ut metus vulputate, id laoreet magna volutpat. Integer nec enim vel arcu porttitor ege                                                                                                    | stas.   |
| Vestibulum suscipit forem sed sem faucibus rutrum. Nunc diam orci, convalits vitae auctor vehicula, interdum ul<br>Maecenae neg urna at dolor mattic dictum sit amot at orci. Mauris condimentum adiniscing orat neg faugiat. Cura    | t mi.   |
| scelerisque varius ligula, iaculis adipiscing dui. Duis eget ullamcorper arcu. In facilisis et tortor commodo aliq                                                                                                    | uam     |
| Your flag is not here jolestie bibendum, leo nisi porttitor massa, id accumsan sapien libero id tellus. In enim le                                                                                                    | acus,   |
| sollicitudin a felis quis, blandit porta ipsum. Donec sed nibh egestas, tristique mauris eu, rutrum justo. Nulla fac                                                                                                    | cilisi. |
| Dus gravida semper dui faoreet vulputate. Aenean quis tempor orci. Uras piacerat lectus nulla, eu bibendum n<br>interdum in Lorem insum dolor sit amet, consectetur adipiscing elit. Cras faucibus odio ut metus vulputate, id la     | oreet   |
| magna volutpat. Integer nec enim vel arcu porttitor egestas. Vestibulum suscipit lorem sed sem faucibus rutrum. !                                                                                                    | Nunc    |
| diam orci, convallis vitae auctor vehicula, interdum ut mi. Maecenas nec urna at dolor mattis dictum sit amet at                                                                                                    | orci.   |
| Mauris condimentum adipiscing erat nec feugiat. Curabitur scelerisque varius ligula, iaculis adipiscing dui. Duis                                                                                                    | eget    |
| mancorper arcu. In facilities et fortor commodo anquam. Auna leugiat, sem eu molestie bibendum, leo nisi port<br>massa, id accumsan sapien libero id tellus. In enim lacus, sollicitudin a felis quis, blandit porta insum. Donec sed | nibh    |
| egestas, tristique mauris eu, rutrum justo. Nulla facilisi. Duis gravida semper dui laoreet vulputate. Aenean quis ter                                                                                                    | mpor    |
| orci. Cras placerat lectus nulla, eu bibendum metus interdum in.Lorem ipsum dolor sit amet, consectetur adipi                                                                                                    | scing   |
| elit. Cras faucibus odio ut metus vulputate, id laoreet magna volutpat. Integer nec enim vel arcu portitor ege<br>Vartibulum sussinit loram and som fausibus rutrum. Numa diam arci somullis vitas austas unlimba interdum u          | stas.   |
| Maecenas nec urna at dolor mattis dictum sit amet at orci. Mauris condimentum adipiscing erat nec feugiat. Cura                                                                                                    | bitur   |
| scelerisque varius ligula, iaculis adipiscing dui. Duis eget ullamcorper arcu. In facilisis et tortor commodo aliquam. ?                                                                                                    | Nulla   |
| feugiat, sem eu molestie bibendum, leo nisi porttitor massa, id accumsan sapien libero id tellus. In enim lacus, sollicit                                                                                                    | tudin   |

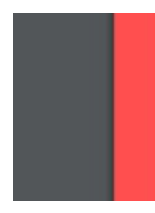

a felis quis, blandit porta ipsum. Donec sed nibh egestas, tristique mauris eu, rutrum justo. Nulla facilisi. Duis gravida semper dui laoreet vulputate. Aenean quis tempor orci. Cras placerat lectus nulla, eu bibendum metus interdum in.Cras placerat lectus nulla, eu bibendum metus interdum in.Lorem ipsum dolor sit amet, consectetur adipiscing elit. Cras faucibus odio ut metus vulputate, id laoreet magna volutpat. Integer nec enim vel arcu porttitor egestas. Vestibulum suscipit lorem sed sem faucibus rutrum. Nunc diam orci, convallis vitae auctor vehicula, interdum ut mi. Maecenas nec urna at dolor mattis dictum sit amet at orci. Mauris condimentum adipiscing erat nec feugiat. Curabitur scelerisque varius ligula, iaculis adipiscing dui. Duis eget ullamcorper arcu. In facilisis et tortor commodo aliquam. Nulla feugiat, sem eu molestie bibendum, leo nisi portitor massa, id accumsan sapien libero id tellus. In enim lacus, solfactudin a felis ouis blandit porta ipsum. Donec sed nibh egestas tristique mauris eu rutrum insto. Nulla facilisi. Duis eravida semper

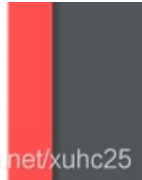

#### PDF编辑器,删掉挡在前面的那对英文,看到还剩下几个文本框。

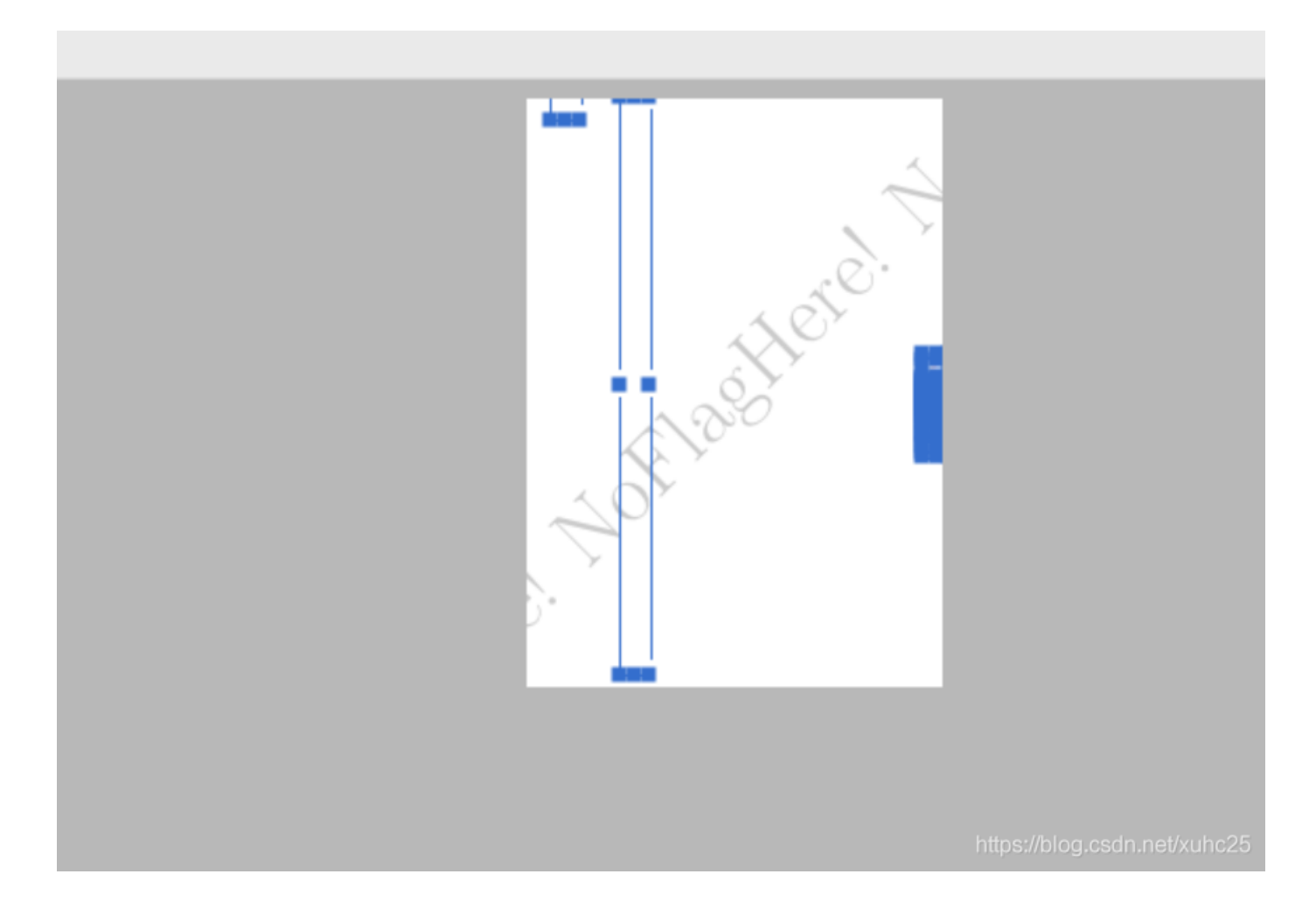

复制文本出来,贴在记事本上

| stoma | ilias | es   | 8    | iew 3 |       |      |      |       |       |       |    |     |        |      |       |         |         |        |    |     |        |       |    |      |       |       |       |      |       |
|-------|-------|------|------|-------|-------|------|------|-------|-------|-------|----|-----|--------|------|-------|---------|---------|--------|----|-----|--------|-------|----|------|-------|-------|-------|------|-------|
| XXX   | xxx   | XXXX | xxxx | XXX   |       |      |      |       |       |       |    |     |        |      |       |         |         |        |    |     |        |       |    |      |       |       |       |      |       |
| XXX   | xxx   | XXXX | XXXX | XXXXX | XXXXX | xxxx | xxxx | XXXXX | xxxxx | XXXXX | XX | XXX | (XXXX) | XXXX | XXXXX | xxxxxxx | XXXXXXX | xxxxxx |    |     |        |       |    |      |       |       |       |      |       |
| Cl    |       |      |      |       |       |      |      |       |       |       |    |     |        |      |       |         |         |        |    |     |        |       |    |      |       |       |       |      |       |
| b     |       |      |      |       |       |      |      |       |       |       |    |     |        |      |       |         |         |        |    |     |        |       |    |      |       |       |       |      |       |
| t     |       |      |      |       |       |      |      |       |       |       |    |     |        |      |       |         |         |        |    |     |        |       |    |      |       |       |       |      |       |
| til   | 1     |      |      |       |       |      |      |       |       |       |    |     |        |      |       |         |         |        |    |     |        |       |    |      |       |       |       |      |       |
| th    |       |      |      |       |       |      |      |       |       |       |    |     |        |      |       |         |         |        |    |     |        |       |    |      |       |       |       |      |       |
| 1.1   |       |      |      |       |       |      |      |       |       |       |    |     |        |      |       |         |         |        |    |     |        |       |    |      |       |       |       |      |       |
| ose   | ÷ -   |      |      |       |       |      |      |       |       |       |    |     |        |      |       |         |         |        |    |     |        |       |    |      |       |       |       |      |       |
| u     |       |      |      |       |       |      |      |       |       |       |    |     |        |      |       |         |         |        |    |     |        |       |    |      |       |       |       |      |       |
| s     |       |      |      |       |       |      |      |       |       |       |    |     |        |      |       |         |         |        |    |     |        |       |    |      |       |       |       |      |       |
| no    |       |      |      |       |       |      |      |       |       |       |    |     |        |      |       |         |         |        |    |     |        |       |    |      |       |       |       |      |       |
| ere   | 2     |      |      |       |       |      |      |       |       |       |    |     |        |      |       |         |         |        |    |     |        |       |    |      |       |       |       |      |       |
| BAB   | BA    | BBB  | BA   | BBA   | ABA   | AB   | в    | AAB   | ABAA  | AB    | в  | AA  | BBB    | BA   | AAA   | BBAABB  | AABA    | ABAA   | AB | BBA | BBBAAA | ABBBB | BA | AAAB | ABBBB | AAAAA | ABBBB | BAAA | AI    |
|       |       |      |      |       |       |      |      |       |       |       |    |     |        |      |       |         |         |        |    |     |        |       |    |      |       |       |       |      |       |
|       |       |      |      |       |       |      |      |       |       |       |    |     |        |      |       |         |         |        |    |     |        |       |    |      |       |       |       |      |       |
|       |       |      |      |       |       |      |      |       |       |       |    |     |        |      |       |         |         |        |    |     |        |       |    |      |       |       |       |      |       |
|       |       |      |      |       |       |      |      |       |       |       |    |     |        |      |       |         |         |        |    |     |        |       |    |      |       |       |       |      |       |
|       |       |      |      |       |       |      |      |       |       |       |    |     |        |      |       |         |         |        |    |     |        |       |    |      |       |       |       |      |       |
|       |       |      |      |       |       |      |      |       |       |       |    |     |        |      |       |         |         |        |    |     |        |       |    |      |       |       |       |      | mba25 |
|       |       |      |      |       |       |      |      |       |       |       |    |     |        |      |       |         |         |        |    |     |        |       |    |      |       |       |       |      | unsza |

#### 很明显, ABAB那串就是密文了。复制出来

| BABA | BBB  | BA    | BBA  | ABA | AB   | В | AAB  | ABAA | AB  | В  | AA | BBB   | ΒA  | AAA  | BBAABB | AABA  | ABAA | AB    | BBA | BBBAAA | ABBBB |
|------|------|-------|------|-----|------|---|------|------|-----|----|----|-------|-----|------|--------|-------|------|-------|-----|--------|-------|
| BA   | АААВ | ABBBB | B AA | AAA | ABBB | В | BAAA | ABAA | AAA | BB | BB | AAABI | B A | AAAA | ΑΑΑΑΑ  | AAAAB | BBA  | AAABI | В   |        |       |

试下转换为摩斯密码,记事本替换下A和B,A替换为.,B替换为-。 到如下结果。

|     | . 🔍    | <b>N</b> | <b>X</b> / | <b>X</b>   « | V> 💙  | V | '⊠ | Δ, | 🌂 | ¥ 💔 | - | • _ • | •  TT | \$≻ ` | 5    | Ľ         |
|-----|--------|----------|------------|--------------|-------|---|----|----|---|-----|---|-------|-------|-------|------|-----------|
| ust | malias | ses      | new        | 3 📙 п        | iew 4 |   |    |    |   |     |   |       |       |       |      |           |
| 1   |        |          |            |              |       |   |    |    |   |     |   |       |       | <br>  | <br> | et/xuhc25 |
|     |        |          |            |              |       |   |    |    |   |     |   |       |       |       |      |           |

放到解密工具上解密

| ✓ [随波逐流]CTF编码工具 V | 1.0 20201022 |            |        |              | _    |     | $\times$ |
|-------------------|--------------|------------|--------|--------------|------|-----|----------|
| Base加解密 字符加解密 号   | 字符编码转换 已知key | 露 进制转换 其他工 | 具 赞赏作者 |              |      |     |          |
| 需要解密的文本↓          | 密钥(key):     |            | 字数统计 - | - 键解码     粘则 | 占剪切板 | 清空内 | 容        |
|                   | ::: :-::     | · ···      |        | · ·-·· ·     |      |     | -        |

| 解密结果↓                                              | 复制内容 | ↑解密结果转至文本框↑ |
|----------------------------------------------------|------|-------------|
| CONGRATULATIONS, FLAG: 1 N V 1 5 1 B L 3 M 3 5 5 4 | G 3  | ,           |

去掉空格,得到一串字符 CONGRATULATIONS,FLAG:1NV151BL3M3554G3 题目说flag是小写,转换为小写,得到flag。 congratulations,flag:1nv151bl3m3554g3 那么flag就是flag{1nv151bl3m3554g3}

Fift 💻

# 9、SimpleRAR(比较麻烦)

| N                | orld of Attack&Defense |          |          | 元女         | 54r L FIFI | МШ                    |         |
|------------------|------------------------|----------|----------|------------|------------|-----------------------|---------|
| <del>()</del> 返回 |                        | 本题用时:    | 13时0分4秒  |            |            |                       |         |
| Simple           | RAR 🖬 🖆 62             | 最佳Writeu | p由它山提供   |            |            |                       |         |
| 难度系数:            | • <b>*</b> ***5.       | 0        |          |            |            |                       |         |
| 题目来源:            | 08067CTF               |          |          |            |            |                       |         |
| 题目描述:            | 菜狗最近学会了拼图              | 图,这是他刚   | 拼好的, 可是却 | 搞错了一块(ps:X | 双图层)       |                       |         |
| 题目场景:            | 暂无                     |          |          |            |            |                       |         |
| 题目附件:            | 附件1                    |          |          |            |            |                       |         |
|                  |                        |          |          |            |            |                       |         |
|                  |                        |          |          |            |            | https://blog.csdn.net | /xuhc25 |

#### 下载是1个压缩包,360解压

|   | 🚦 18с5326аас | a0499eafbe       | ) 360压缩       |           |                | 文件       | 操作   | 工具        | 帮助 1  | 3 🗆      | _ [      | 3 23 |
|---|--------------|------------------|---------------|-----------|----------------|----------|------|-----------|-------|----------|----------|------|
|   | 添加           | <b>留</b><br>解压到  | 一键解压          | 副除        | 四月             |          |      |           |       |          | 安        | ·全   |
|   | <b>☆ 🔲 🗄</b> | <b>4</b> 18c5326 | Saada0499eafb | e03ad8a52 | e40c.rar - 解包, | 大小为 1 KB |      | Ŧ         | 搜索包内文 | 件        |          | Q    |
| 2 | 3称<br>(上级目录) |                  |               |           | j              | 压缩前      | 玉缩后  | 类型<br>文件夹 | ſ     | 多改日期     |          |      |
|   | flag.txt     |                  |               |           |                | 1 KB     | 1 KB | 文本文档      | 2     | 017-10-1 | 14 23:27 | ,    |
|   |              |                  |               |           |                |          |      |           |       |          |          |      |
| 1 | 🗐 flag.tx    | t - 记事本          |               |           |                |          |      |           |       | -        | _        |      |
| ſ | 文件(F) 编      | 辑(E)格式(C         | D) 查看(V) 帮    | 勂(H)      |                |          |      |           |       |          |          |      |
|   | flag is n    | ot here          |               |           |                |          |      |           |       |          |          |      |
| t |              |                  |               |           |                |          |      |           |       |          |          |      |
|   |              |                  |               |           |                |          |      |           |       |          |          |      |
|   |              |                  |               |           |                |          |      |           |       |          |          |      |
|   |              |                  |               |           |                |          |      |           |       |          |          |      |
|   |              |                  |               |           |                |          |      |           |       |          |          |      |
|   |              |                  |               |           |                |          |      |           |       |          |          |      |
|   |              |                  |               |           |                |          |      |           |       |          |          |      |
|   |              |                  |               |           |                |          |      |           |       |          |          |      |

当然是用rar啦,360压缩不会提示错误的,winrar才会。

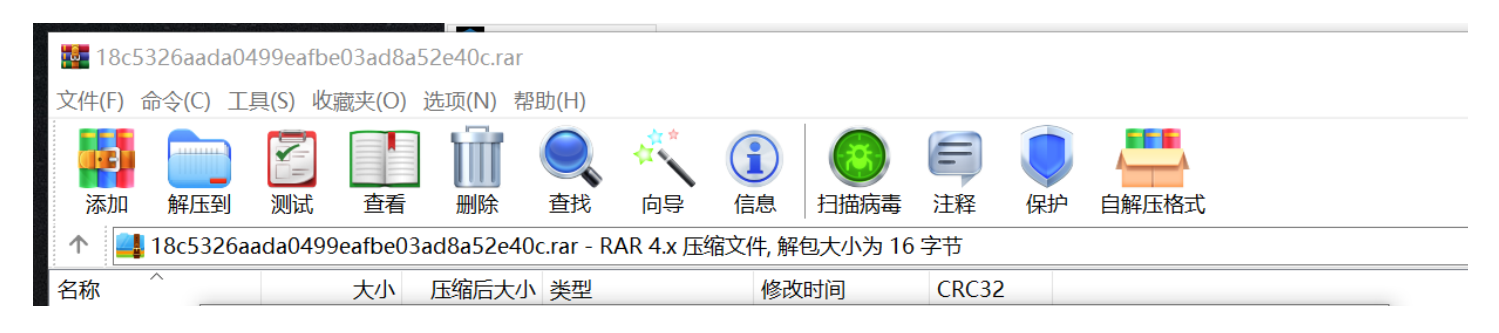

| 📕        | 🔺 WinRAR:诊断信             | 息             |                     |                       |             |                   | _          |            | ×                           |
|----------|--------------------------|---------------|---------------------|-----------------------|-------------|-------------------|------------|------------|-----------------------------|
|          | 信息<br><u> 小</u> 文件头已损坏:s | ecret.png     | 压缩文件<br>e03ad8a52e4 | 40c.rar (C:\Users\XUH | C\Downloads | \18c5326aada0499  | eafbe03ad8 | 3a52e40c.ı | ar)                         |
|          |                          |               |                     |                       |             |                   |            |            |                             |
|          |                          |               |                     |                       |             |                   |            |            |                             |
|          | <                        |               |                     |                       |             |                   |            |            | >                           |
| <b>-</b> |                          | 关闭 <b>(C)</b> |                     | 中断操作(B)               |             | 夏制到剪贴板 <b>(L)</b> |            |            |                             |
|          | 错误总数:1                   |               |                     |                       |             |                   |            |            | .csdn.ne <mark>/xu</mark> ł |

文件头损坏,那就用winhex打开修复。 首先了解下rar块头的知识:

第二块为压缩文件头(MAIN HEAD),和标记块一样

# 压缩文件头块

| 000    |
|--------|
| xt□□   |
| ot her |
|        |
| 3 🗆 🗖  |
| g□□    |
|        |
|        |
|        |
|        |
|        |
|        |
|        |
|        |

这里的头类型是0x73表示压缩文件头块,位标记为0x0000 没有 位 被置为1,如果块头被加密,则位标记应该为: 0x8000,文件头大小为0x0D00,由上图可以看出这个压缩文件头块占13个字节。

在这里怎么定位坏的块呢? 1、定位文件位置 rar提示secret.png文件头已损坏,winhex先定位到文件所在。 通过搜索文本,可以定位到文件所在了。

UEV -

WinHex - [18c5326aada0499eafbe03ad8a52e40c.rar]

| 🚟 又件(ト   | ) 编辑(E) 弢家 <b>声</b> ) 导航(N)                          | L具(I) 选坝(O)                                      |
|----------|------------------------------------------------------|--------------------------------------------------|
| 帮助(H)    |                                                      | 20.0 SR-2 x6                                     |
|          | 3 🏟 🗊 📑 👘 🐚 🕲 🔂 🐚 🐎 丨 👬 🦀 🎄 🐇 🗎 → ⊣                  | 🗑 🗲 🔿 🛛 🕹 🔹 🛛 secret.png 🗸 🗸                     |
| Offset   | 0 1 2 3 4 5 6 7 8 9 10 11 12 13 14 15                | ANSI ASCII                                       |
| 00000048 | 20 00 00 00 66 6C 61 67 2E 74 78 74 00 B0 57 00      | flag.txt °W                                      |
| 00000064 | 43 66 6C 61 67 20 69 73 20 6E 6F 74 20 68 65 72 Cfla | ag is not her                                    |
| 00000080 | 65 A8 3C 74 20 90 2F 00 3A 15 00 00 42 16 00 00 e"<1 | t / : B 🖌 🛛 ASCII/Code page 🗸                    |
| 00000096 | 02 BC E9 8C 2F 6E 84 4F 4B 1D 33 0A 00 20 00 00 460  | Œ/n"OK 3                                         |
| 00000112 | 00 73 65 63 72 65 74 2E 70 6E 67 00 F0 40 AB 18 sec  | cret.png ð@«      用作通配符(U):    ?                 |
| 00000128 | 11 C1 11 55 08 D1 55 80 0D 99 C4 90 87 93 22 19 Å T  | U ŇU€ ™Ă ≠ * * " /////////////////////////////// |
| 00000144 | 4C 58 DA 18 B1 A4 58 16 33 83 08 F4 3A 18 42 0B LXU  | ±¤X 3f ô: B                                      |
| 00000160 | 04 05 85 96 21 AB 1A 43 08 66 EC 61 0F A0 10 21      | -!« C fia !                                      |
| 00000176 | AB 3D 02 80 B0 10 90 C5 8D A1 1E 84 42 B0 43 29 «= € | €° A ; "B°C)                                     |
| 00000192 | 08 10 DA OF 23 99 CC F3 9D C4 85 86 67 73 39 DE 0    | #*10 Atgs9₽ 搜索(e): 全部 ∨                          |
| 00000208 | 17 73 FE CD CF 77 3D OD FE 77 00 70 70 OF DE 3F 80 3 | Ínu zale ő                                       |
| 00000224 | AA AS ST CD OE // SD OD ET /A 99 A9 A9 OF DS ST -E   | Inw, 12mee 0, 二<br>n ěentetyto                   |
| 00000240 | 57 34 7B 8B 8F F9 C0 F7 F6 30 F3 25 60 55 58 00 W4/  |                                                  |
| 00000272 | 9A CC E6 CD CB ED 19 24 43 83 30 46 D6 97 30 0C str  | ffý ścfořč=0                                     |
| 00000288 | ED 2D 4D 8D E8 E6 3F 1A FB 23 10 0D 8D 1F A8 5F 1-M  |                                                  |
| 00000304 | 41 55 3D 55 70 4C 69 6B 6C 50 78 71 69 5B 78 56 AU=0 |                                                  |
| 00000320 | 5C 08 F0 DA 11 11 A0 C5 25 20 02 30 80 62 03 38 \ 80 | ć Å% 0€b 8                                       |
| 00000336 | 06 FB D5 98 07 E8 6E 6F 72 FD 6F DD EC CD 01 F9 ûÕ   | ~ ènorýoÝìÍ ù                                    |
| 00000352 | 02 07 CB 9F F7 DE 3C E4 0F F8 4E DC DB 7E D0 95      | Ÿ÷₽<ä ⊘NÜÛ~Đ•                                    |
| 页1/18    | 偏移地址: 113 = 115 选块:                                  | 113 - 122 大/ MA 确定(Q) 取消(A) 《帮助(H)               |

题目用到的是这两个知识点

# 文件头块

在网上找了图片资源,然后我再举个例子,由于现在rar版本不断更新,图片资源有点老了,部分内容现在可能遇不到。 HEAD\_CRC 2 字节 从 HEAD\_TYPE 到 FILEATTR 的 CRC 结构和文件

名

| HEAD_TYPE | 1 字节 | 头类型: 0x74 |  |
|-----------|------|-----------|--|
|-----------|------|-----------|--|

HEAD\_FLAGS 2 字节 位标记:

- 0x01 文件在前一卷中继续
- 0x02-文件在后一卷中继续
- 0x04 文件使用密码加密
- 0x08 文件注释存在

RAR 3.x 使用分开的注释块,不设置这个标记。

- 0x10 前一文件信息被使用(固实标记)
  - (对于 RAR 2.0 和以后版本)
  - 765 位(对于 RAR 2.0 和以后版本) https://https://http://https://https://https//https://https://https://https://https://https//https//https://https://https://https://https//https/

附上常见的块类型(HEAD\_TYPE)如下:

| 记块: HEAD_TYPE=0x72       |
|--------------------------|
| 缩文件头:HEAD_TYPE=0x73      |
| 件头: HEAD_TYPE=0x74       |
| 风格的注释头:HEAD_TYPE=0x75    |
| 风格的用户身份信息:HEAD_TYPE=0x76 |
| 风格的子块: HEAD_TYPE=0x77    |
| 风格的恢复记录: HEAD_TYPE=0X78  |
| 风格的用户身份信息:HEAD_TYPE=0X79 |
| 块:HEAD_TYPE=0x7A         |
| 后的结束块: HEAD_TYPE=0x7B    |

### 2、找到块头

上一个文件结束,是 flag is not here,就是那个迷惑的txt文件内容结尾啦。那么跟着的就是下个文件,图片文件的开头。看下 图,从上面知识,知道第三个字节开始,就是文件块头咯,那么我们要改的就是这个字节。提示文件头损坏,那就给他改成对应 的 文件头: HEAD\_TYPE=0x74

| 文件礼体                                                      | 🎬 文件(F) 编辑(E) 搜索(S) 导航(N) 查看(V) 工具(T) 专业工具(I) 选项(O) 窗口                                    | (W) |
|-----------------------------------------------------------|-------------------------------------------------------------------------------------------|-----|
|                                                           | 帮助(H) 20.0 SR-2 x64 -                                                                     | ø   |
| 在网上找了图片资源,然后我再举个例子,由于现在rar版本不断更新,图片资源有点老了,部分内容现在可能遗不<br>一 | □ 7                                                                                       | ا 🔍 |
|                                                           | Offset 0 1 2 3 4 5 6 7 8 9 10 11 12 13 14 15 ANSI ASCII                                   |     |
| HEAD_CRC 2 字节 从 HEAD_TYPE 到 FILEATTR 的 CRC 结构和文件          | 00000000 52 61 72 21 1A 07 00 CF 90 73 00 00 0D 00 00 00 Rar! Î s                         |     |
| 8                                                         | 00000016 00 00 00 00 D5 56 74 20 90 2D 00 10 00 00 10 OVt -                               |     |
|                                                           | 00000048 20 00 00 02 C7 00 07 50 05 55 55 42 45 15 50 00 00 C C C C C C C C C C C C C C C |     |
| HEAD_IYPE 1 子中 头尖型: UX/4 =                                | 00000063 13 66 6C 61 67 20 69 73 20 6E 6F 74 20 68 65 72 Cflag is not her                 |     |
| HEAD_FLAGS 2 字节 位标记:                                      | 00000080 65 A8 3C 74 20 90 2F 00 3A 15 00 00 42 16 00 00 e < / / : B                      |     |
| 0x01 - 文件在前一卷中继续                                          | 000000006 02 BC E9 08 2F 6E 84 4F 4B 1D 33 0A 00 20 00 00 460/n,,CK 3                     |     |
| 0.00 + 4+ + F + + + + + + + + + + + + + + +               | 00000112 00 70 65 63 72 65 74 2E 70 6E 67 00 F0 40 AB 18 secret.png 80«                   |     |
| UXU2 · 义针在后一卷中继续                                          | 00000128 11 C1 11 55 08 D1 55 80 0D 99 C4 90 87 93 22 19 A U NUE "A #""                   |     |
| 0x04 - 文件使用密码加密                                           | 00000111 10 50 DA 10 DI A1 50 10 53 03 00 FT 5A 10 12 0D LAU TA 53 0; D                   |     |
| 0x08 - 文件注释存在                                             | 00000176 AB 3D 02 80 B0 10 90 C5 8D A1 1E 84 42 B0 43 29 «= €° Å ; "B°C)                  |     |
|                                                           | 00000192 08 10 DA OF 23 99 CC F3 9D C4 85 86 67 73 39 DE Ú #™Ìó Ä…†gs9Þ                   |     |
| RAR 3.x 使用分开的注释块,不设置这个标记。                                 | 00000208 47 63 91 DE C4 77 ED A8 DC 46 F4 C5 54 CD 55 6A Gc BÄwi "ÜFÔÅTÍUj                |     |
| 0x10 - 前一文件信息被使用(固实标记)                                    | 00000224 AA A3 5F CD 6E 77 3B 8D EF 7A 99 A9 A9 8F D5 3F <sup>*</sup> £_ĺnw; ïz™©© Õ?     |     |
| (对于 RAR 20 和以后版本)                                         | 00000240 0A AA F9 55 7F 02 9E A2 9C 86 88 CC 59 CC FF 0C <sup>a</sup> ùU žoαt↑ÍYÍŸ        |     |
| (1) 1 100 20 100/10001                                    | 00000256 57 34 78 88 87 F9 C0 F7 E6 30 E3 25 60 55 58 00 W4{ (uA+æ0a* UX                  |     |
| 765 位(对于 RAR 2.0 和以后版本) https://kea.uetogrobi/mmetal/hc25 | 000002/2 FR CC LC CD CD FD 19 21 13 03 30 16 D6 97 30 0C SIGILY \$CJURC-0                 |     |
| [在这里插入图片描述](https://img-                                  | 00000304 41 55 3D 55 70 4C 69 6B 6C 50 78 71 69 5B 78 56 AU=DpliklPxg1 [xv                |     |

改完后保存,如下图

| 🚟 WinH   | ex - [18c53 | 26aada0499  | eafbe03ad8a52e40c .ra   | ar] — 🗆 🗙                                                           |
|----------|-------------|-------------|-------------------------|---------------------------------------------------------------------|
| 🎏 文件(F   | ·) 编辑(E) [  | 搜索(S) 导航    | ī(N) 查看(V) 工具(T) €      | ₹业工具(I)选项(O)窗口(W)                                                   |
| 帮助(H)    |             |             |                         | 20.0 SR-2 x64 – 🖉 🛪                                                 |
| 🗅 7 🖬 🍕  | ) 🗟 😭 📑     | 🔊 🖣 🖪 🖪     | 🖻 1012 🛛 👬 👫 👫 🖧 🙀      | → + + + + + + - 2 3 3 2 = 2 4 1 0 1 0 1 0 1 0 1 0 1 0 0 1 0 0 0 0 0 |
| Offset   | 0 1 2 3     | 4 5 6 7     | 8 9 10 11 12 13 14 15   | ANSI ASCII                                                          |
| 00000000 | 52 61 72 21 | 1A 07 00 CF | 90 73 00 00 0D 00 00 00 | Rar! Ïs                                                             |
| 00000016 | 00 00 00 00 | D5 56 74 20 | 90 2D 00 10 00 00 00 10 | ÕVt −                                                               |
| 00000032 | 00 00 00 02 | C7 88 67 36 | 6D BB 4E 4B 1D 30 08 00 | Ç^g6m»NK 0                                                          |
| 00000048 | 20 00 00 00 | 66 6C 61 67 | 2E 74 78 74 00 B0 57 00 | flag.txt °W                                                         |
| 00000064 | 43 66 6C 61 | 67 20 69 73 | 20 6E 6F 74 20 68 65 72 | Cflag is not her                                                    |
| 00000080 | 65 A8 3C 74 | 20 90 2F 00 | 3A 15 00 00 42 16 00 00 | e" <t :="" b<="" th=""></t>                                         |
| 00000096 | 02 BC E9 8C | 2F 6E 84 4F | 4B 1D 33 0A 00 20 00 00 | ιé∉/n"OK 3                                                          |
| 00000112 | 00 73 65 63 | 72 65 74 2E | 70 6E 67 00 F0 40 AB 18 | secret.png ð@«                                                      |
| 00000128 | 11 C1 11 55 | 08 D1 55 80 | OD 99 C4 90 87 93 22 19 | Á U ÑU€ ™Ä ‡""                                                      |
| 00000144 | 4C 58 DA 18 | B1 A4 58 16 | 33 83 08 F4 3A 18 42 0B | LXÚ ±¤X 3f ô: B                                                     |
| 00000160 | 04 05 85 96 | 21 AB 1A 43 | 08 66 EC 61 0F A0 10 21 | !« C fìa !                                                          |
| 00000176 | AB 3D 02 80 | B0 10 90 C5 | 8D Al 1E 84 42 B0 43 29 | «=€° Å ; "B°C)                                                      |
| 00000192 | 08 10 DA OF | 23 99 CC F3 | 9D C4 85 86 67 73 39 DE | Ú #™Ìó Ä…tgs9Þ                                                      |
| 00000208 | 47 63 91 DE | C4 77 ED A8 | DC 46 F4 C5 54 CD 55 6A | Gc ÞÄwí ÜFôÅTÍUj                                                    |
| 00000224 | AA A3 5F CD | 6E 77 3B 8D | EF 7A 99 A9 A9 8F D5 3F | ª£_ĺnw; ïz™©© Õ?                                                    |
| 00000240 | 0A AA F9 55 | 7F 02 9E A2 | 9C 86 88 CC 59 CC FF 0C | ≞ùU ž¢œ†^ÌYÌÿ                                                       |
| 00000256 | 57 34 7B 8B | 8F F9 C0 F7 | E6 30 E3 25 60 55 58 00 | W4{< ùÀ÷æ0ã%`UX                                                     |
| 00000272 | 9A CC E6 CD | CB FD 19 24 | 43 83 30 46 D6 97 30 OC | šÌæÍËý \$Cf0FC−0                                                    |
| 00000288 | ED 2D 4D 8D | E8 E6 3F 1A | FB 23 10 0D 8D 1F A8 5F | í-M èæ? û# "_                                                       |
| 00000304 | 41 55 3D 55 | 70 4C 69 6B | 6C 50 78 71 69 5B 78 56 | AU=UpLiklFxqi[xV 💙                                                  |
| 页1/18    |             | 偏移地址:       | 83 = 116 选块:            | 「「「PS://D 无」大小: BI// 「DO25天                                         |

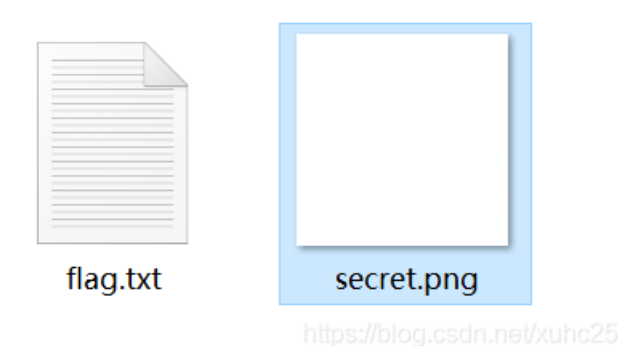

打开图片,发现空白的,所以再winhex打开,发现是gif的图

| 💹 winhex常见的文件头.txt - 记事本                                          | WinHex - [secret.png] —                                                                                                    |                 |
|-------------------------------------------------------------------|----------------------------------------------------------------------------------------------------|-----------------|
| 文件(F) 编辑(E) 格式(O) 查看(V) 帮助(H)                                     | 🎇 文件(F) 编辑(E) 搜索(S) 导航(N) 查看(V) 工具(T) 专业工具(I) 选项(                                                                                                    | 0) 窗[           |
| 'fileformat': '.tar.gz', 'stahex': '1F8B', 'endhex': ''}          | 帮助(H) 20.0 SR-2                                                                                                    | 2 x64 -         |
| ''fileformat': '.tar', 'stahex': '30373037', 'endhex': ''}        | 🔁 😂 📽 🚺 👘 🐿 🖬 📾 📾 📾 📾 🖓 🛔 🏘 🎄 🌿 🛔 → 🕀 ← → 🗍 🍣                                                                                                    | 🕹 🧼 🖿           |
| 'fileformat': '.gz', 'stahex': '1F8B08', 'endhex': ''}            | Offset         0         1         2         3         4         5         6         7         8         9         10         11         12         13         14         15         ANSI ASCII           00000000         9         7         49         46         38         39         61         18         01         91         02         00         FE         FF         FF         GIF89a         bÿÿ | ^               |
| 'fileformat': '.rar', 'stahex': '52617221', 'endhex': ''}         | 00000016 FF FF FF FF FF FF FF FF 00 00 00 21 FF 0B 58 4D 50 20 ÿÿÿÿÿÿ !ÿ XMP                                                                                                    |                 |
| 'fileformat': '.zip', 'stahex': '504B0304', 'endhex': '504B'}     | 00000048 20 62 65 67 69 6E 3D 22 EF BB BF 22 20 69 64 3D begin="iw; id=                                                                                                    |                 |
| 'fileformat': '.bz&bz2', 'stahex': '425A68', 'endhex': ''}        | 00000064 22 57 35 4D 30 4D 70 43 65 68 69 48 7A 72 65 53 "WSMOMPCeniHzres<br>00000080 7A 4E 54 63 7A 6B 63 39 64 22 3F 3E 20 3C 78 3A zNTczkc9d"?> <x:< td=""><td></td></x:<>                                                                                                    |                 |
| 'fileformat': '.ipeg', 'stahex': 'FFD8FF', 'endhex': 'FFD9'}      | 00000096 78 6D 70 6D 65 74 61 20 78 6D 6C 6E 73 3A 78 3D xmpmeta xmlns:x=<br>00000112 22 61 64 6F 62 65 3A 6E 73 3A 6D 65 74 61 2F 22 "adobe:ns:meta/"                                                                                                    |                 |
| 'fileformat': '.png', 'stahex': '89504E47', 'endhex': 'AE426082'} | 00000128 20 78 3A 78 6D 70 74 6B 3D 22 41 64 6F 62 65 20 x:xmptk="Adobe<br>00000144 58 4D 50 20 43 6F 72 65 20 35 2F 33 2D 63 30 31 XMP Core 5.3-c01                                                                                                    |                 |
| 'fileformat': '.gif' 'stahex': '47494638', 'endhex': '003B'}      | 00000160 31 20 36 36 2E 31 34 35 36 36 31 2C 20 32 30 31 1 66.145661, 201                                                                                                    |                 |
| "fileformat': 'tif' 'stahex': '49492A00' 'endhex': ''}            | 000001/6 32 2F 30 32 2F 30 36 2D 31 34 3A 35 36 3A 32 37 2/02/06-14:56:27<br>00000192 20 20 20 20 20 20 20 20 22 3E 20 3C 72 64 66 3A "> <rdf:< td=""><td></td></rdf:<>                                                                                                    |                 |
| 'fileformat': 'exe' 'stahex': '4D5A' 'endhex': '}                 | 00000208 52 44 46 20 78 6D 6C 6E 73 3A 72 64 66 3D 22 68 RDF xmlns:rdf="h<br>00000224 74 74 70 3A 2F 2F 77 77 77 2E 77 33 2E 6F 72 67 ttp://www.w3.org                                                                                                    |                 |
| 'fileformat': 'iar' 'stahey': '5E27A889' 'endhey': ''}            | 00000240 2F 31 39 39 39 2F 30 32 2F 32 32 2D 72 64 66 2D /1999/02/22-rdf-<br>00000256 73 79 6E 74 61 78 2D 6E 73 23 22 3E 20 3C 72 64 syntax-ns#"> <rd< td=""><td></td></rd<>                                                                                                    |                 |
| 'fileformat': 'evt' 'stahev': '03000000' 'endhev': '}             | 00000272 66 3A 44 65 73 63 72 69 70 74 69 6F 6E 20 72 64 f:Description rd                                                                                                    |                 |
| "fileformat': 'xml' 'stahex': '3C3F786D' 'endhex': '}             | 00000304 3A 78 6D 70 4D 4D 3D 22 68 74 74 70 3A 2F 2F 6E :xmpMM="http://n                                                                                                    | /xu <b>№</b> 25 |

把后缀改为gif。

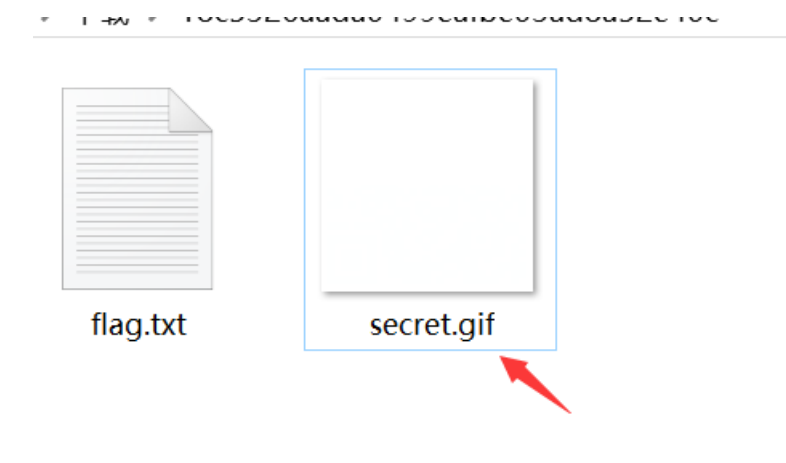

https://blog.csdn.net/xuhc25

用stegsolve打开,得到半截二维码。

| 🛓 St         | —    | × | < |
|--------------|------|---|---|
| File Analyse | Help |   |   |
| Gray bits    |      |   |   |
|              |      |   |   |
|              |      |   |   |
|              |      |   |   |

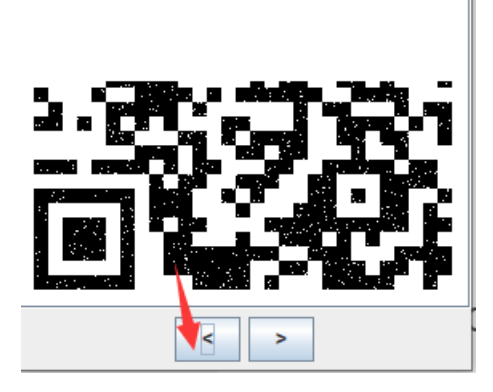

题目说是分层图片,ps打开,发现有图层是隐藏的。

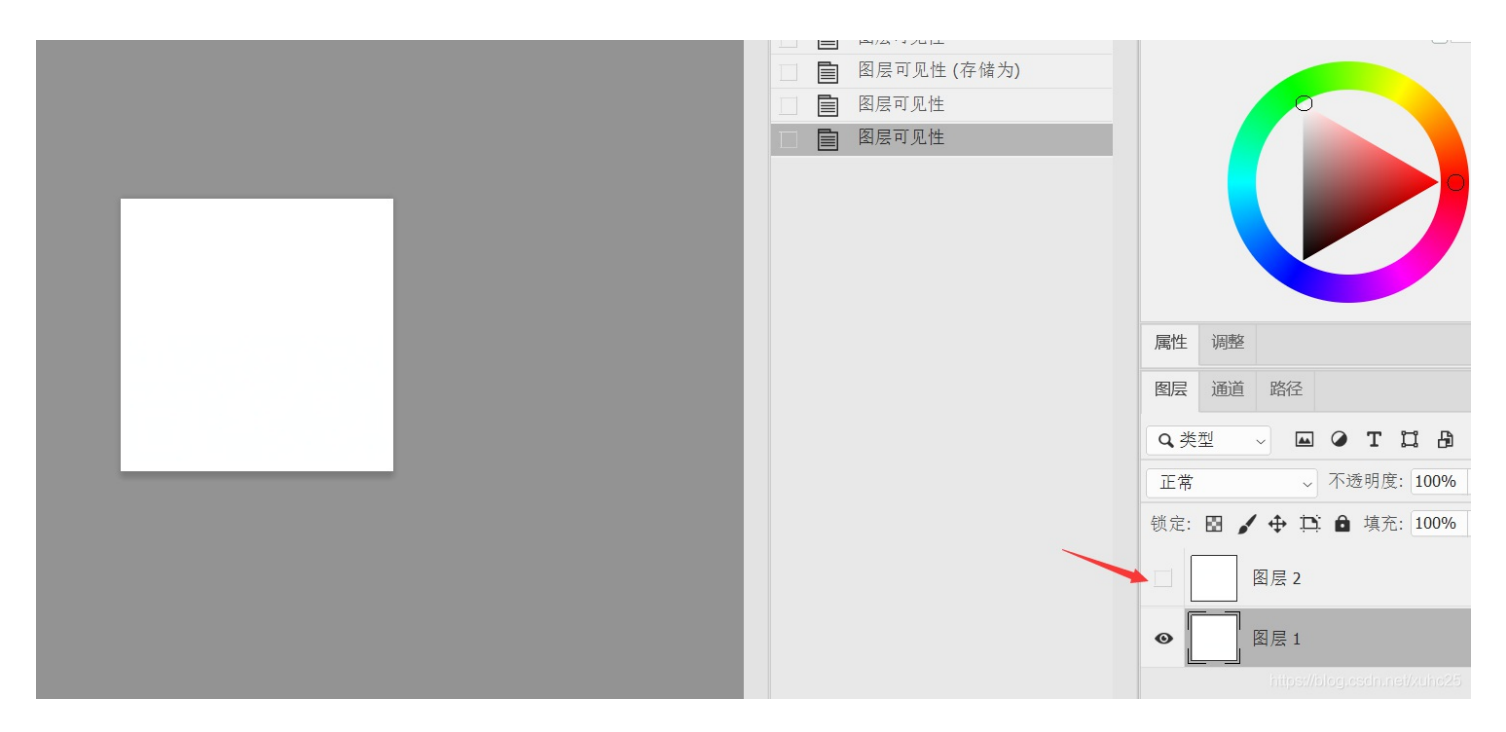

开启图层再另存为。

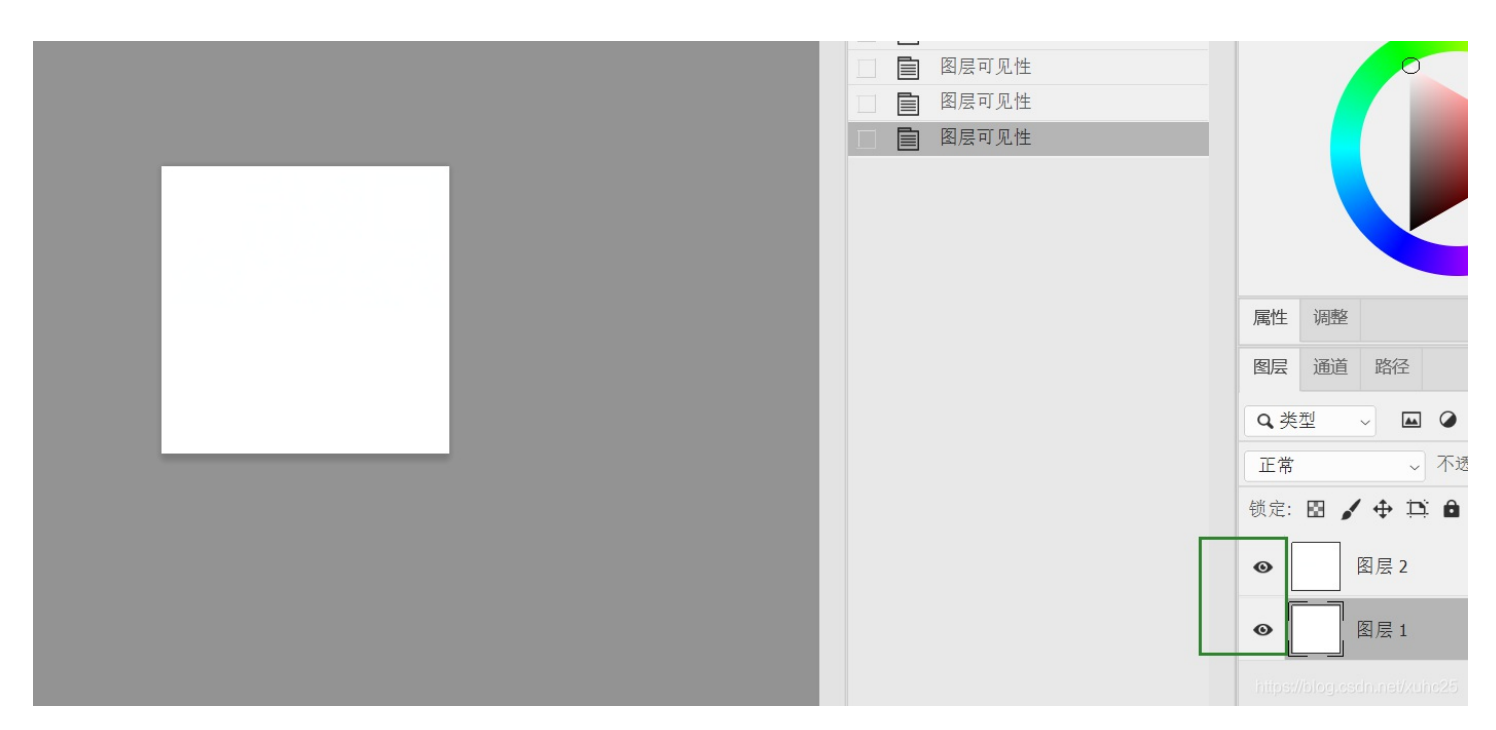

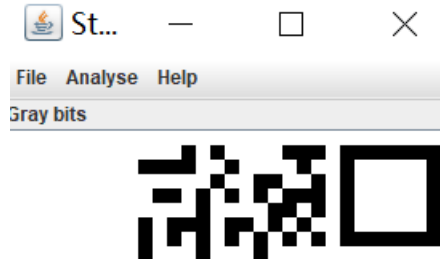

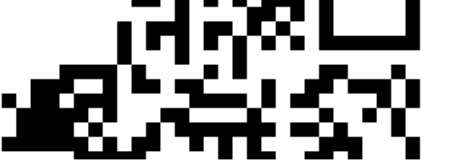

< >

两半二维码拼合

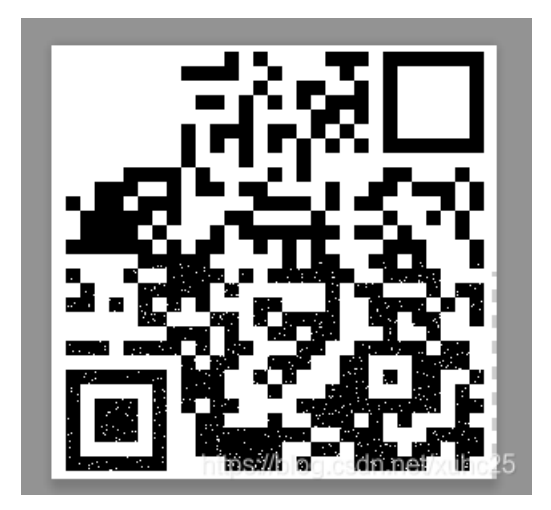

还是缺定位点没有,ps上去,得到完整的二维码。

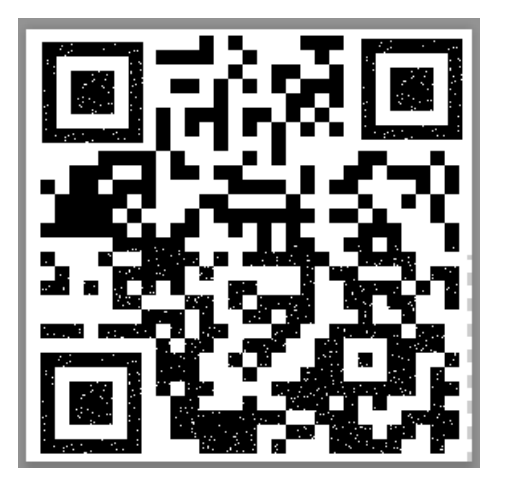

扫码得到flag flag{yanji4n\_bu\_we1shi}

10、base64stego

| <<br>← 返回 | 本题用时: 26分57秒                           |
|-----------|----------------------------------------|
| base64    | stego 127 最佳Writeup由CTFshow • zEr0_0提供 |
| 难度系数:     | • * * * * 5.0                          |
| 题目来源:     | olympicCTF                             |
| 题目描述:     | 菜狗经过几天的学习,终于发现了如来十三掌最后一步的精髓            |
| 题目场景:     | 暂无                                     |
| 题目附件:     | 附件1                                    |
|           |                                        |
|           | https://blog.csdn.net/xuhc25           |

下载完提示有密码,但是这是伪加密,360压缩可以无视。 360压缩打开压缩包是这么一大串东西

| <table-of-contents> a2eb7ceaf5a</table-of-contents> | ab49f7a     | cb33 36         | 60压缩      |           |              |        | 文件     | 操作           | 工具                        | 帮助      | $\mathbf{\Phi}$ |           | - 0         | × .     | 1 |
|-----------------------------------------------------|-------------|-----------------|-----------|-----------|--------------|--------|--------|--------------|---------------------------|---------|-----------------|-----------|-------------|---------|---|
| 添加                                                  | 解<br>氏<br>到 |                 |           |           | 西            |        |        |              |                           |         |                 |           | 未知          |         |   |
|                                                     |             |                 |           |           |              |        |        |              |                           | ****    | <del></del> /// |           | $\sim$      |         |   |
|                                                     | aze         | b/ceat5ab       | 04917acb3 | 3de2e7eed | /4a.zip - 解包 | 大小万 6  | 9 KB   | () -         | V                         |         | 内又1年            |           |             | q       |   |
|                                                     |             |                 |           |           |              | 压缩前    |        | 压缩后          | 类型                        |         | 修改              | 日期        |             |         |   |
| I (上级日求)                                            |             |                 |           |           |              | 6.     | 9 KB   | 3.5 KB       | 又1 <del>11火</del><br>文本文档 |         | 201             | 6-04-2    | 7 22.59     |         |   |
| stego.txt                                           | Γ           | / stego         | tvt - 记車  | ·<br>• 木  |              | 0      |        | 5.5 KD       |                           |         | 2010            | 0 04 2    | 1 23.35     |         | 1 |
|                                                     |             | الع stegu       |           |           |              |        |        |              |                           |         |                 |           |             |         |   |
|                                                     |             | 又件(ト) 绯         | 扁钼(E) 格   | (C) 查看    | i(V) 帮助(H)   | )      |        |              |                           |         |                 |           |             |         |   |
|                                                     |             | U3RIZ2          | Fub2dy    | YXBoeS    | BpcyB0a      | GUgY)  | COOL   | 5FuZCBz      | Y2IIbmN                   | IIIG9m  |                 |           |             |         |   |
|                                                     |             | IHdyaX          | Rpbmc     | gaGlkZG   | VulG1lc3     | 3NhZ2  | VziC   | JUIHN1       | 2ggYSE                    | 3YXkg   | dGhr            | IdCB      | ubyBvb      | pmV=    |   |
|                                                     |             | LCBhcG          | FydCB     | mcm9tIF   | IRoZSBz      | ZW5kz  | ZXIg   | YW5kIGI      | udGVuZ                    | GVkIH   | JIY2h           | waW       | VudCw       | gc3Vz   | 1 |
|                                                     |             | Y3RzIH          | RoZSB     | leGlzdGV  | /uY2Ugb      | 2YgdG  | ihllG  | illc3M=      |                           |         |                 |           |             |         |   |
|                                                     |             | YWdILC          | BhlGZ     | vcm0gb2   | 2Ygc2Vjd     | XJpdH  | kgd    | Ghyb3Vr      | naCBvYr                   | nNjdXJ  | pdHk            | ulFS      | =           |         |   |
|                                                     |             | aGUgd2<br>IYW== | 29yZCE    | BzdGVnY   | W5vZ3Jh      | cGh5l  | Glzl   | G9mlEdy      | ZWVrIG                    | i9yaWo  | dpbiB           | hbm       | NQgbW       | Vhbnl   | ١ |
|                                                     |             | bGVkIH          | ldyaXR    | pbmcilG   | Zyb20gd      | GhllEc | lyZV   | VVrIHdvo     | mRzIH                     | NOZW0   | dhbm            | 9zIG      | 1lYW5p      | obmco   | 2 |
|                                                     |             | dmVvZ           | WQab      | 3lacHJvd  | lGVidGVk     | (liwaY | Ŵ5k    | GdvYXB       | oZWlul                    | G1IYW   | 5pbm            | ncalr     | RvIHc=      | : .     | • |
|                                                     |             | cml0ZS          | lulFRo    | ZSBmaXJ   | zdCBvZV      | VNvcr  | nRIZ   | CB1c2U       | ab2Yad                    | Ghlihr  | lcm0            | ad2F      | zIGluID     | E0OT    | • |
|                                                     |             | 0               |           |           | ,            |        |        |              | J J                       |         |                 | <u> </u>  |             |         |   |
|                                                     |             | YW5uZ           | XMaVH     | JpdGhl    | oWl1cvBr     | biBoa  | XMd    | uuuuuuuuuuuu | Fub2dv)                   | (XBoa)  | NEslG           | iEad      | HJIYV=      | =       |   |
|                                                     |             | dGlzZS          | BvbiBic   | nlwdG9r   | ncmFwaF      | lkaYW  | /5klF  | -<br>HN0ZWd  | hbm9nd                    | mFwa    | HkaZ            | GlzZ      | [8==        |         |   |
| 大小: 3.5 KB 共                                        | 1 个文件       | dWlzZV          | VOaYX     | MaYSBib   | 29rlG9u      | IG1hZ  | 2liLil | BHZW5lc      | mFsbHl                    | csIG1lc | 3P=             | ttne•//bl | og cedn not |         |   |
|                                                     |             |                 |           |           | 1 100        | D'700  |        |              |                           |         |                 |           |             | nuni620 |   |

| <b>鸟工具</b> WEB 在线编辑器 SVG 在线编辑器 实例归档 菜鸟教程                                                                                                    | 输入关键字 <b>Q</b>                                                                                                    |
|----------------------------------------------------------------------------------------------------|----------------------------------------------------------------------------------------------------|
| ★ 编码                                                                                                    | ☎ Base64 编码/解码                                                                                                    |
| 98 ZXItcHJvcGFnYW5kYS4gSW4gMTk2OCwgY3JldyBtZW1iZW==<br>99 cnMgb2YgdGh1IFVTUyBQdWVibGSgkEFHRVItMikgaW50ZWxsaWdlbmN1HHoaXAgaGVsZ(<br>04 aXNvbmVycyBieSB0b3J0aCBLb3J1YSwgY29tbXVuaWNhdCVkIG1uHNpZ25=<br>101 IGxhbmd1YWdl1GR1cmluZyB2dGFnZWQgCGhvdG8gb3Bwb3J0<br>102 dW5pdG11cywgaW5mb3JtaW5n1HRoZSBVbm10ZWQgU3RhdGVzIHRoZXkg<br>103 d2VyZSBu52QgZGVmZWN0b3JzIGJ1dCByYXRoZXIgd2VyZSB1ZW1u2yBoZWxkIGNh<br>104 cHRpdmUgYnkgdGh1IE5vcnRoIEtvcmVhbnMuIEluIG90aGVyIHBo53Rv<br>105 cyBwcmVzZW50ZWQgdG8gdGh1IFVTLCBjcmV3IG11bWJ1cnMgZ2F2ZSAidGh1IGZpbmd1c:<br>106 dGh1IHVuc3VzcGVjdG1uZyB0b3J0aCBLb3J1VW52LCBpb1Bhb1BhdHR1bXB01HRvIE==<br>107 ZG1zY3J1ZG101HBo53RvcyB0aGF01HNob3d1ZCB0aGVtHNtaQ==<br>108 bG1uZyBhbmQgY29tZm9ydGFibGUuDQoNCi0tDQpodHRw018vZW4ud21raXB1ZG1hLm9yZv<br>L3dpa2kvU3R1Z2Fub2dyYXBoeQ0K | Steganography is the art and science of writing hidden messages in such a way that no one, apart from the sender and intended recipient, suspects the existence of the message, a form of security through obscurity. The word steganography is of Greek origin and means "concealed writing" from the Greek words steganos meaning "covered or protected", and graphein meaning "to write". The first recorded use of the term was in 1499 by Johannes Trithemius in his Steganographia, a treatise on cryptography and steganography disguised as a book on magic. Generally, messages will appear to be something else: images, articles, shopping lists, or some other covertext and, classically, the hidden message may be in invisible ink between the visible lines of a private letter. |

E

就一段隐写技术的说明,没啥用。 题目中说base64解密,最后一步精髓(最后一步是精髓,不就是提示你取行尾的密文),所以提示很明显啦,base64隐写。 这篇文章说的很好啦,base64隐写原理。 https://blog.csdn.net/xnightmare/article/details/103774379

然后解题思路是,边解密边把隐写的密文拿到再解密。

依次读取每行,从中提取出隐写位。

```
如果最后没有'=',说明没有隐写位,跳过。
如果最后是一个'=',说明有两位隐写位,将倒数第二个字符转化为对应的二进制索引,然后取后两位。
如果最后是两个'=',说明有四位隐写位,将倒数第三个字符转化为对应的二进制索引,然后取后四位。
将每行提取出的隐写位依次连接起来,每8位为一组转换为ASCII字符,最后不足8位的丢弃。
贴上大佬的代码:
 -*- coding: cp936 -*-
import base64
b64chars = 'ABCDEFGHIJKLMNOPQRSTUVWXYZabcdefghijklmnopqrstuvwxyz0123456789+/'#base64字典库
with open(r'C:\Users\XUHC\Documents\代码段\stego.txt', 'rb') as f: #读取文件内容
   for line in f.readlines():
      stegb64 = str(line, "utf-8").strip("\n")
      rowb64 = str(base64.b64encode(base64.b64decode(stegb64)), "utf-8").strip("\n")
      offset = abs(b64chars.index(stegb64.replace('=','')[-1])-b64chars.index(rowb64.replace('=','')[-1]))
      equalnum = stegb64.count('=') #no equalnum no offset
          bin str += bin(offset)[2:].zfill(equalnum * 2)
   print(''.join([chr(int(bin_str[i:i + 8], 2)) for i in range(0, len(bin_str), 8)])) #8 位一组
```

|                | <b>♥ =</b> -   •                | – 👩 ma |         |                                                                                         |
|----------------|---------------------------------|--------|---------|-----------------------------------------------------------------------------------------|
| <b>凌</b> 攻     | ,<br>防世界-脚本1.py                 |        |         |                                                                                         |
| 🛃 ma           | in.pv                           |        | b64     | chars = 'ABCDEFGHIJKLMNOPQRSTUVWXYZabcdefghijklmnopqrstuvwxyz0123456789+/'#bas          |
|                |                                 |        | ⊝wit    | :h open(r'C:\Users\XUHC\Documents\代码段\stego.txt', 'rb') as f: #读取文件内容                   |
| IIIII EXT      | ernai Libraries                 | 5 (    |         | bin_str = ''                                                                            |
| 🔊 Scr          | ratches and Consoles            |        |         | for line in f.readlines():                                                              |
|                |                                 |        |         | <pre>stegb64 = str(line, "utf-8").strip("\n")</pre>                                     |
|                |                                 |        |         | <pre>rowb64 =str(base64.b64encode(base64.b64decode(stegb64)), "utf-8").strip</pre>      |
|                |                                 |        |         | offset = <code>abs(b64chars.index(stegb64.replace('='太'')[-1])-b64chars.index(r</code>  |
|                |                                 |        |         | equalnum = stegb64.count('=') <i>#no equalnum no offset</i>                             |
|                |                                 |        |         | <i>if</i> equalnum:                                                                     |
|                |                                 |        |         | <pre>bin_str += bin(offset)[2:].zfill(equalnum * 2)</pre>                               |
|                |                                 |        |         | <pre>print(''.join([chr(int(bin_str[i:i + 8], 2)) for i in range(0, len(bin_str),</pre> |
|                |                                 |        |         |                                                                                         |
|                |                                 |        |         |                                                                                         |
| un: 🧃          | 🗦 main 🗙                        |        |         |                                                                                         |
| - 2            | C:\Users\XUHC\AppData\Local\Pro | grams\ | Python\ |                                                                                         |
| <del>ک</del> ک | Base_sixty_four_point_five      |        |         |                                                                                         |
|                |                                 |        |         |                                                                                         |
| <b>V</b>       | Dresson finished with suit and  | 0      |         |                                                                                         |
| ↓ Į            | Process finished with exit code | U      |         | https://blog.csdn.net/xuhc25                                                            |
|                |                                 |        |         |                                                                                         |

## 得到flag Base\_sixty\_four\_point\_five

# 11、ext3

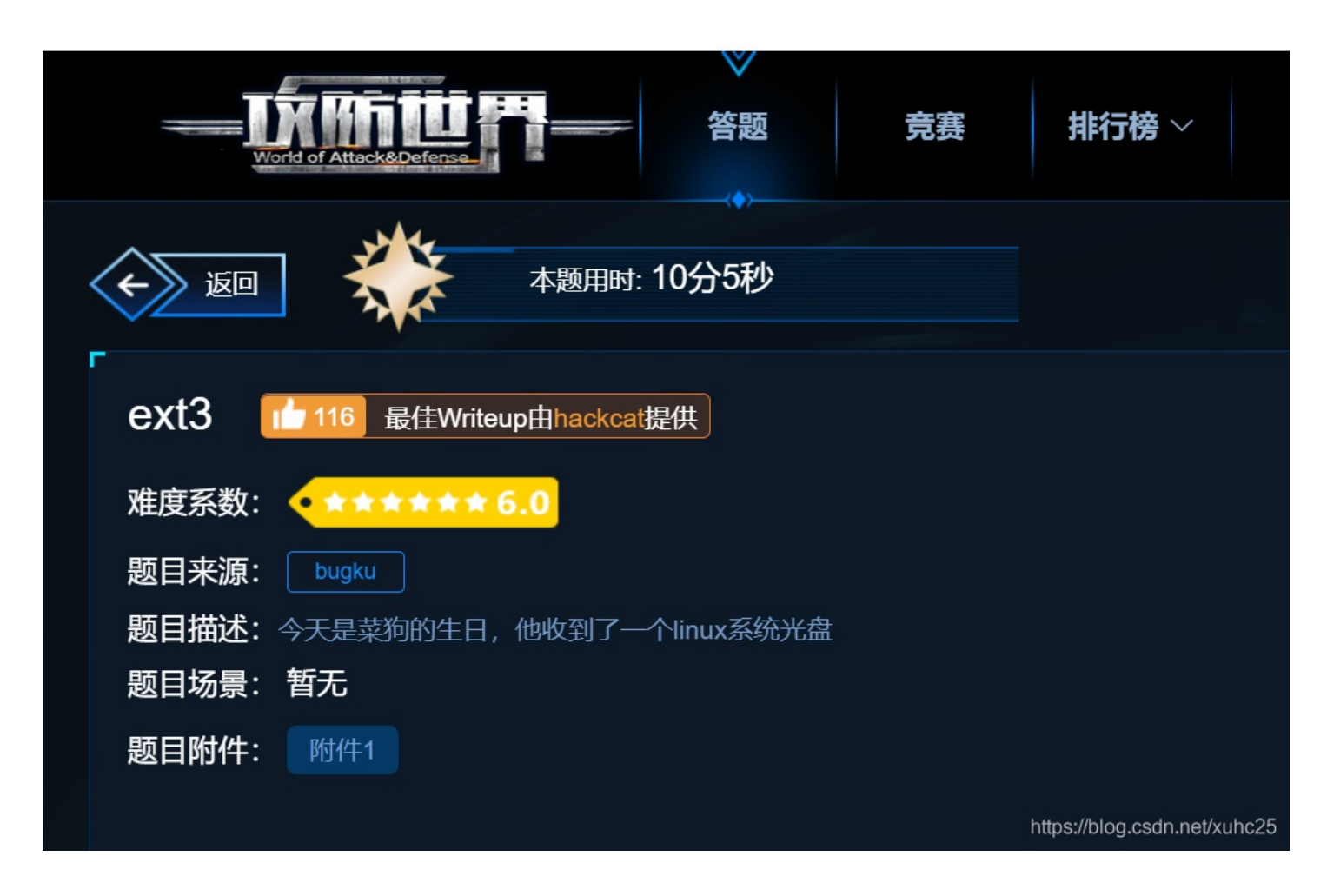

提示很明显: ext3文件系统, Linux环境。

直接mount试试看,然后再进到目录,试着查找flag文件,没想到还真有,查看flag.txt,得到密文:

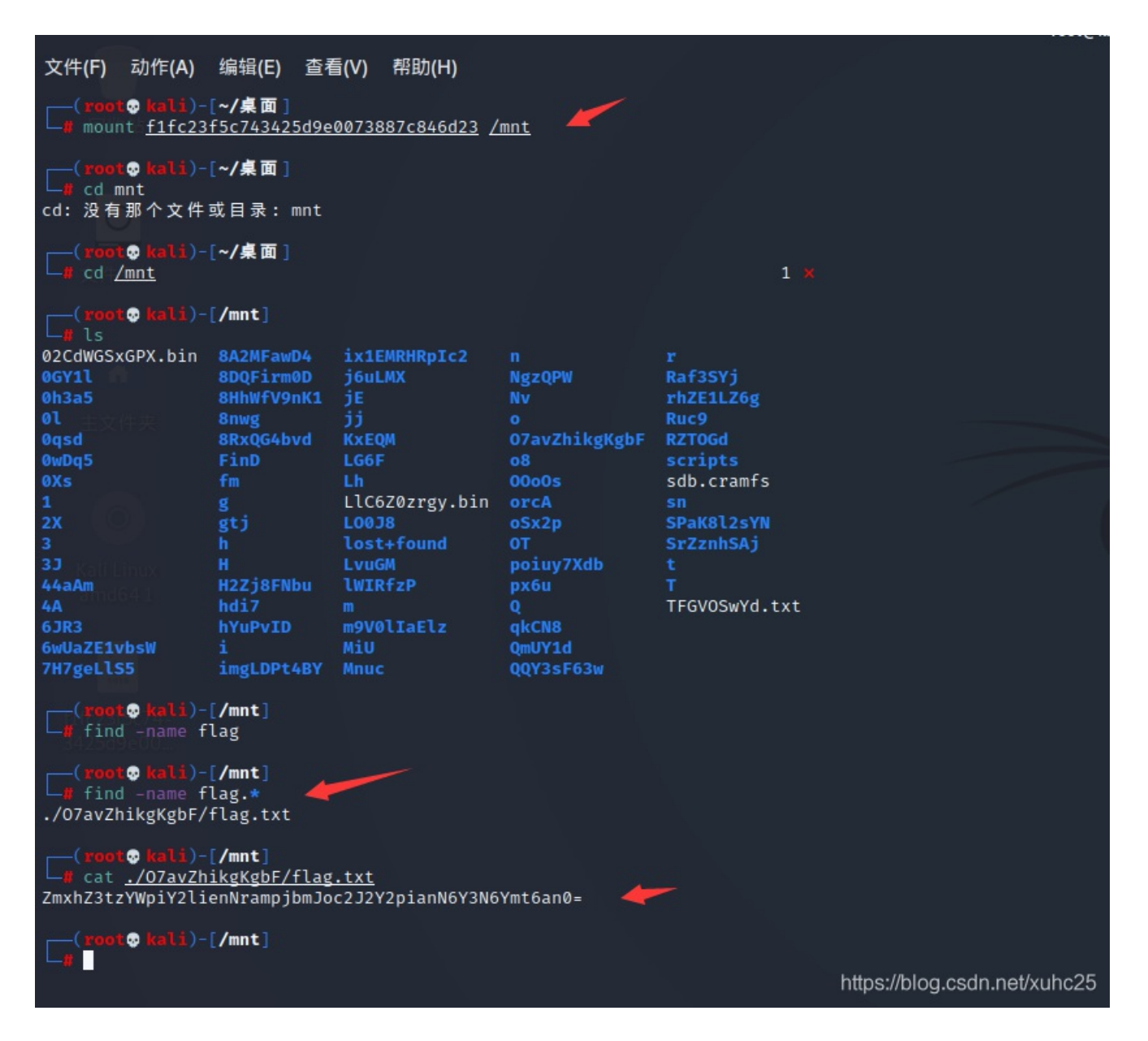

解密后得到flag

| 🛩 [随波逐流                                              | E]CTF编码工具 | V1.0 20201 | 1022    |      |      |      |      | —     |    | $\times$ |
|------------------------------------------------------|-----------|------------|---------|------|------|------|------|-------|----|----------|
| Base加解密                                              | 字符加解密     | 字符编码转换     | 已知key解密 | 进制转换 | 其他工具 | 赞赏作者 |      |       |    |          |
| 需要解密的文本↓ 密钥(key):                                    |           |            |         |      |      | 字数统计 | 一键解码 | 粘贴剪切板 | 清空 | 内容       |
| ZmxhZ3tzYWpiY2lienNrampibmIoc2I2Y2pianN6Y3N6Ymt6an0= |           |            |         |      |      |      |      |       |    |          |

| 解密结果↓                              |                                                | 复制内容 | ↑解密结果转至文本框↑                  |
|------------------------------------|------------------------------------------------|------|------------------------------|
| — 键 解 码:<br>base64解码:<br>base32解码: | 结  果<br>flag{sajbcibzskjjcnbhsbvcjbjszcszbkzj} |      | https://blog.csdn.net/xuhc25 |

flag{sajbcibzskjjcnbhsbvcjbjszcszbkzj}

## 12、功夫再高也怕菜刀

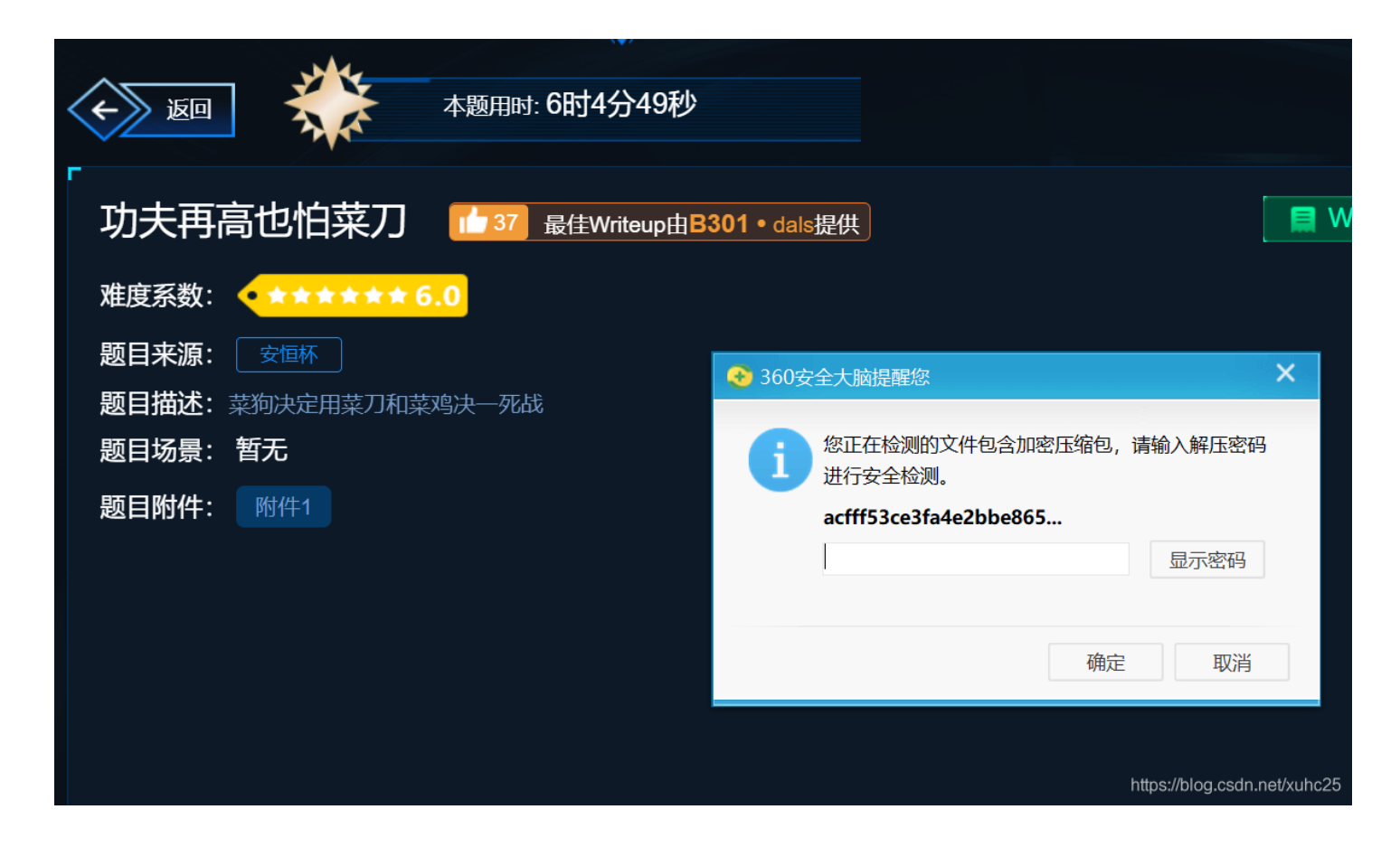

附件后缀很奇葩:acfff53ce3fa4e2bbe8654284dfc18e1.pcapng pcap是wareshark流量的抓包,png是图片,从这两方面下手了。 1、万变不离其宗,先分解提取。 foremost 提取

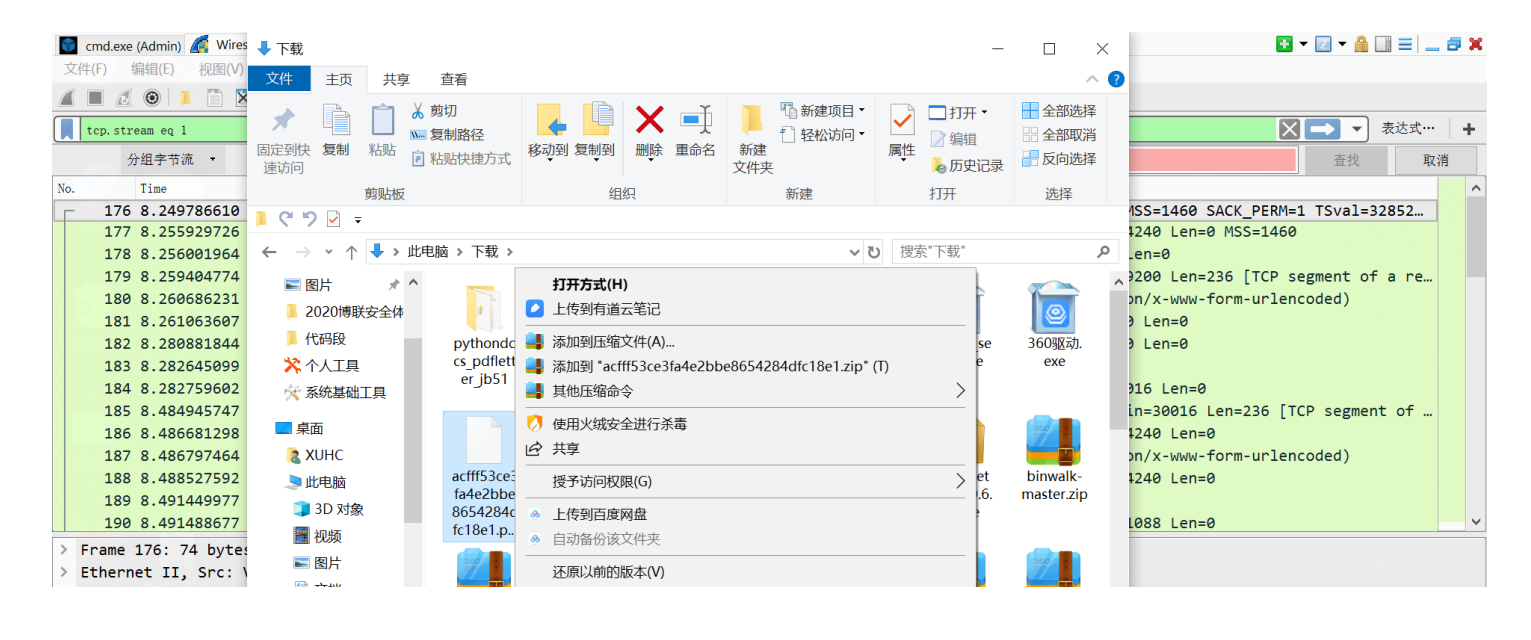

| > Internet Protocol \                                                 |                                                      | CHM                                                                       | 发送到(N)          | > | G Foxmail                                                                                                    |                              |
|-----------------------------------------------------------------------|------------------------------------------------------|---------------------------------------------------------------------------|-----------------|---|----------------------------------------------------------------------------------------------------|------------------------------|
| > Transmission Contre                                                 | <ul> <li>▶ 音乐</li> </ul>                             | Editor(ch<br>m文档生成<br>编辑器) ray                                            |                 |   | <ul> <li></li></ul>                                                                                                    |                              |
|                                                                       |                                                      | × <u>*</u>                                                                |                 |   | <ul> <li>● 使用Foremost分解</li> <li>◎ 文档</li> </ul>                                                                                                    |                              |
| 0000 00 50 56 +5 c2<br>0010 00 3c d3 cf 40 0<br>0020 2b 53 ba e4 00 5 | 58 个项目 选中1 イ<br>10 40 06 a0 c8 (<br>10 81 3a 60 44 6 | ○项目 2.25 MB<br>○ a8 19 80 C<br>○ a8 00 00 a<br>○ a 00 00 a<br>○ a 00 00 a | 删除(D)<br>重命名(M) |   | → 入雪<br>正缩(zipped)文件夹                                                                                                    |                              |
| acfff53ce3fa4e2bbe8                                                   | 3654284dfc18e1                                       |                                                                           | 属性(R)           |   | <ul> <li>Mathematical State</li> <li>Mathematical State</li> <li>Mathematical Sta</li></ul> | 載时间: 0:0.57    配置文件: Default |
| = 🛛 🖾                                                                 | <mark>۵ ھ</mark>                                     | 🧿 😰 í                                                                     | 🎓 🥼 📀           |   | - 桌面快捷方式                                                                                                    | 9:55<br><i>底</i> 4× 英 ④ 155  |

得到压缩包,解压要密码,确认不是伪加密后,进行下一步。

| > customtoo | ls > foremostlrb > output > zip > | ~ | U  | 搜索"zip" | _       |
|-------------|-----------------------------------|---|----|---------|---------|
| 石寺          | 📑 正在解压: 00002778.zip -360压缩       |   |    | - 23    |         |
| 白你          | 📑 输入密码                            |   |    | 23      |         |
| 000027 📜    |                                   |   |    |         | r<br>   |
| 4 000027    | 为加密的文件输入密码:                       |   |    |         | 缩 ZIP : |
|             | flag.txt                          |   |    |         |         |
|             |                                   |   |    | ×       |         |
|             | □ 显示密码                            |   |    |         |         |
|             | 管理密码 确定                           | 耳 | 以消 |         |         |
|             |                                   |   |    |         |         |

https://blog.csdn.net/xuhc25

密码估计要在数据流里找了。

wareshark打开流量数据包,ctrl+f,查找flag关键字。

| 😈 cmd.exe (Admin) 🌃 Wireshark.exe (Admin)                                 | na na se na se la 🙆 na na na na se la cal 🖬 💌 🗷 🎽 📖 🚍 👝     |
|---------------------------------------------------------------------------|-------------------------------------------------------------|
| 文件(E) 编辑(E) 视图(V) 跳转(G) 捕获(C) 分析(A) 统计(S) 电话(Y) 无线(W) 工具(I) 帮助(H)         |                                                             |
| 📶 🔳 🖉 📵 📕 🖹 🕱 🗳 🗢 🛸 🐐 🖢 🜉 🜉 🗨 Q, Q, Q, III                                |                                                             |
| 应用显示过滤器 ··· <ctrl-></ctrl->                                               |                                                             |
|                                                                           |                                                             |
|                                                                           | 賞找 以语                                                       |
| No. Time Source Destination Protocol Length Info                          |                                                             |
| 1138 49.859343921 219.216.128.25 192.168.25.128 TCP 1434 80 → 58432 [PSH  | , ACK] Seq=172501 Ack=145 Win=64240 Len=1380 [TCP segment   |
| 1139 49.859392526 192.168.25.128 219.216.128.25 TCP 54 58432 → 80 ACK     | ] Seq=145 Ack=173881 Win=65535 Len=0                        |
| 1140 49.896847126 219.216.128.25 192.168.25.128 TCP 1434 80 → 58432 PSH   | , ACK] Seq=173881 Ack=145 Win=64240 Len=1380 [TCP segment   |
| 1141 49.896906030 192.168.25.128 219.216.128.25 TCP 54 58432 → 80 [ACK    | ] Seq=145 Ack=175261 Win=65535 Len=0                        |
| 1142 49.897175062 219.216.128.25 192.168.25.128 TCP 1434 80 → 58432 [PSH  | , ACK] Seq=175261 Ack=145 Win=64240 Len=1380 [TCP segment   |
| 1143 49.897215668 192.168.25.128 219.216.128.25 TCP 54 58432 → 80 [ACK    | ] Seq=145 Ack=176641 Win=65535 Len=0                        |
| 1144 50.098716397 192.168.43.83 192.168.25.128 HTTP 300 HTTP/1.1 200 OK   | (text/html)                                                 |
| 1145 50.098792302 192.168.25.128 192.168.43.83 TCP 54 47856 → 80 [ACK     | ] Seq=205239 Ack=247 Win=30016 Len=0                        |
| 1146 50.134447510 192.168.25.128 192.168.43.83 TCP 290 47856 → 80 [PSH    | , ACK] Seq=205239 Ack=247 Win=30016 Len=236 [TCP segment    |
| 1147 50.138633287 192.168.43.83 192.168.25.128 TCP 60 80 → 47856 [ACK     | ] Seq=247 Ack=205475 Win=64240 Len=0                        |
| - 1148 50.138903657 192.168.25.128 192.168.43.83 HTTP 777 POST /upload/1. | <pre>php HTTP/1.1 (application/x-www-form-urlencoded)</pre> |
| 1149 50.140816842 192.168.43.83 192.168.25.128 TCP 60 80 → 47856 [ACK     | ] Seq=247 Ack=206198 Win=64240 Len=0                        |
| - 1150 50.147576455 192.168.43.83 192.168.25.128 HTTP 515 HTTP/1.1 200 OK | (text/html)                                                 |
| V line-based text data: text/html                                         |                                                             |
| -> _/\t2017-12-08 11:42:11\t0\t077\n                                      |                                                             |
|                                                                           |                                                             |
| 1.php\t2017-12-08_11:33:16\t33\t0666\n                                    |                                                             |
| 6666 ing/t2017-12-08 11:42:11\t10226\t9666\n                              |                                                             |
| flag.txt\t2017-12-08 11:35:29\t17\t0666\n                                 |                                                             |
| alba 36 36 36 92 66 60 61 67 20 74 78 74 09 32 30 31 666 flag tyt 201     |                                                             |
| 01c0 37 2d 31 32 2d 38 20 31 31 3a 33 35 3a 32 39 7-12-08 11:35:29        |                                                             |
| 01d0 09 31 37 09 30 36 36 36 0a 68 65 6c 6c 6f 2e 7a .17.0666 .hello.z    |                                                             |
| 01e0 69 70 09 32 30 31 37 2d 31 32 2d 30 38 20 30 39 ip.2017- 12-08 09    |                                                             |
| 01f0 3a 33 32 3a 33 36 09 32 32 34 09 30 36 36 36 0a :32:36.2 24.0666.    |                                                             |
|                                                                           |                                                             |

|                                                                                                    | _    | × |
|----------------------------------------------------------------------------------------------------|------|---|
| 文件(F) 编辑(E) 格式(O) 查看(V) 帮助(H)                                                                                                    |      |   |
| 文件(F) 编辑(E) 格式(O) 查看(V) 帮助(H)<br>{ fileformat': '.tar.gz', 'stahex': '1F8B', 'endhex': ''}<br>{ fileformat': '.tar', 'stahex': '30373037', 'endhex': ''}<br>{ fileformat': '.gz', 'stahex': '1F8B08', 'endhex': ''}<br>{ fileformat': '.gz', 'stahex': '52617221', 'endhex': ''}<br>{ fileformat': '.gr', 'stahex': '52617221', 'endhex': ''}<br>{ fileformat': '.gr', 'stahex': '52617221', 'endhex': ''}<br>{ fileformat': '.gr', 'stahex': '504B0304', 'endhex': ''}<br>{ fileformat': '.gr', 'stahex': '504B0304', 'endhex': '504B'}<br>{ fileformat': '.bz&bz2', 'stahex': '425A68', 'endhex': ''}<br>{ fileformat': '.gr', 'stahex': '425A68', 'endhex': 'FFD9'}<br>{ fileformat': '.gif', 'stahex': '47494638', 'endhex': 'AE426082'}<br>{ fileformat': '.gif', 'stahex': '47494638', 'endhex': 'O03B'}<br>{ fileformat': '.gif', 'stahex': '49492A00', 'endhex': ''}<br>{ fileformat': '.gir', 'stahex': '49492A00', 'endhex': ''}<br>{ fileformat': '.gir', 'stahex': '495A', 'endhex': ''}<br>{ fileformat': '.gir', 'stahex': '5F27A889', 'endhex': ''}<br>{ fileformat': '.gir', 'stahex': '3C3F786D', 'endhex': ''}<br>{ fileformat': '.mth', 'stahex': '68746D6C', 'endhex': ''}<br>{ fileformat': '.mdb', 'stahex': '5374616E', 'endhex': ''}<br>{ fileformat': '.doc', 'stahex': 'D0CF11E0', 'endhex': ''}<br>{ fileformat': '.doc', 'stahex': '25504446', 'endhex': ''} |      |   |
| { fileformat': 'vis' 'stabev': '09040600' 'endbev': '}                                                                                                    |      |   |
| {'fileformat': 'mov' 'stahex': '6D646174' 'endhex': '}                                                                                                    |      |   |
| Windows (CRIF) 第7行 第42列                                                                                                    | 100% |   |

🧧 Wireshark · 追踪 TCP 流 (tcp.stream eq 7) · acfff53ce3fa4e2bbe8654284dfc18e1 POST /upload/1.php HTTP/1.1 User-Agent: Java/1.8.0 151 Host: 192.168.43.83 Accept: text/html, image/gif, image/jpeg, \*; q=.2, \*/\*; q=.2 Connection: keep-alive Content-type: application/x-www-form-urlencoded Content-Length: 204999 aa=@eval. (base64\_decode(\$\_POST[action]));&action=QGluaV9zZXQoImRpc3BsYX1fZXJyb3JzIiwiMCIpO0BzZXRfdGltZV9saW1 pdCgwKTtAc2V0X21hZ2ljX3F1b3Rlc19ydW50aW11KDApO2VjaG8oIi0%2BfCIpOzskZj1iYXNlNjRfZGVjb2R1KCRfUE9TVFsi ejEiXSk7JGM9JF9QT1NUWyJ6MiJd0yRjPXN0cl9yZXBsYWN1KCJcciIsIiIsJGMpOyRjPXN0cl9yZXBsYWN1KCJcbiIsIiIsJGM pOyRidWY9IiI7Zm9yKCRpPTA7JGk8c3RybGVuKCRjKTskaSs9MikkYnVmLj11cmxkZWNvZGUoIiUiLnN1YnNØcigkYywkaSwyKS k7ZWNobyhAZndyaXR1KGZvcGVuKCRmLCJ3IiksJGJ1Zik%2FIjEiOiIwIik7O2VjaG8oInw8LSIpO2RpZSgpOw%3D %3D&z1<del>\_RDpcd2</del>FtcDY0XHd3d1x1cGxvYWRcNjY2Ni5qcGc 

🧲 Wireshark · 追踪 TCP 流 (tcp.stream eq 7) · acfff53ce3fa4e2bbe8654284dfc18e1

| 0D8FFF0040155A4EABFF0060C97F9BD76D35B79E9B2F25D7D34F92D526A5C7525A6D7D2FF8297FEDD66EDAB7292B36B9684 |
|----------------------------------------------------------------------------------------------------|
| 84301B49954C876E724DEDD9FBCE47FCF08893C93CFD58E2AB92436EFDEA993F78464FDB2EB90B12918630C59C1C7CA474C |
| 6E515607DEB3FF00AF5B8FE52D578BFE61FF00F5CE7AECA6AED5FB2FC7D9FF00F27AF751D7E295F9A52B5FADBBF973BFBFD |
| CF95FFBB1E5AD211F3EFF0098061F68653CCD3E014B58881FEAD38DFB41C633D90567C843799E63908306F1D78C95FF0055 |
| 650FAFDD01B1D31CF09CDE1F76C3FEBACDFF00A10ACDFF0097783FEBFDFF00F65AEDA6B48F5BD9EBE6A0FE7F1EADEFEF759 |
| B6B96A371BABBDD2EDF69EAB7B7C1A745EE696824EACEBBE40F2E12487E72E3836303C525BF911631B65B88679619003931 |
| 4AF1B0C33815E56EC7F74DE5E71938B4B53CE31FC53CA08E4E09DDD8BE04D27FAA97FEC27FD64AA97BFF002FDFF5F917FEC |
| D5DD4A0AEDD97335772B6AF953B27FF0080E9D9C9B56B47979E527CA936DA8D9455F45774AF65AA4AF2D5755149B779B954 |
| 9189DA41F2C843E483D2D2D8925E67FF00A6D367823E63D41F996B3252C4A6C014E18DB8603F7518CF9B792F6F30F3B4B1C |
| 82011C0506FDE74BEFAC1FCAB3EE7ADFF00FD7083F9C75D0FDD83B74D7D6DCDE565FC3EDBB5FC91B73D2F7A4BCF937D6DCF |
| EC97CECAADB5DD295FE393322E24C6C1183925BECCAC4F5E7CDBC9BD48DADB41C018E32139C694801447F38DCDE486FF009 |
| 6F3747B997B08D3076EEF61D9C56A5DFDFB8FFB0745FF00B4EB1E6EABFF0060E7FE42BCCAD75A76F2B6B74AE97CB4E8BDD4 |
| EE9352F630E95A3E76FC545FFEDDD2DBCDAB392E4CD99B0A31FBD05FE4CF2D79723EF48D93930C648EBC608CE0935893BE7 |
| 71399079983839FB4DD374553FF003CA33D80E79EEC00D49BEF41FF005E32FF0027ACA3D6D3FEB85CFF00296BC6ACF5F9A5 |
| F7FB3FFE4FE6959FC53E6F770E96AFB5FCB6E67D366DC3A689B6D2D236C8BA9000DB89705BF798CE679C1F96043FF3CE3EA |
| 5BA7191FC158B70E4F98643BB0409D971F3B7FCB2B58F03855C7CDB41039FEEA83A72FDFB3FF7DFFF0066AC83D2D3FEBEA4 |
| FF00D0C578F8896CBBC53FBD53767DFF0089D775CDFCEEDEEE192BFA36BE69DAFE5F0E96DBDDB690465CEF8326FE08C7DA1 |
| 97A20E365B47D831C00DE9DF201CE3DCB677866DADB71291FF2C61E8B02FABBF1B8638DD83CEEAD297FD5A7FD7F37F4AC8B |
| 8E92FF00D7E8FE46BC5AD276BFCFEFF7B57F87CE4FAAB7BD865771E9ADBD2D251FD36DBE156693E6C9BA90E580C21D9866F |
| F009F780F1B467A4926E00FF176E0B3118731C7CD8D876128A738B780F2646FFA6B2678C1E49E30480356EFEEDCFF00D7D2 |
| 7F37ACAD47A5FF00FBF07F235E3577A7AB7F85FF001F7775B37756B452F6B0DAB827BC9C75F5F651DB6D39FEE56FB526F0E |
| E1CB30D9F28018C00E3F751F57B8931FF002D1B191E99E32319C999F681B7A90C6156C60609DD73276E31F2E7B8183F2F37 |
| EE7EFDCFFD7383F9C758F77D65FF00AF78FF00F408EBC6C4DD4ADE4F5F4EDBD97BBA2E9A7F2A3E830EB45E89F7DD41EBD5F |
| C7AF7F7BAC9B59E658327293B9CF2E1BEF7FB5FF02EBF8D15763FF571FF00B8BFFA08A2B86DFE1FFC05797F93FBFEFE9E65 |
| DA5FF81BFF002F5FE96 <mark>8</mark> FFD9H <mark>TTP/1.1 200 OK</mark>                                |
| Date: Fri, 08 Dec 2017 11:42:07 GMT                                                                 |
| Server: Apache/2.4.23 (Win64) PHP/5.6.25                                                            |
| X-Powered-By: PHP/5.6.25                                                                            |
| Content-Length: 7                                                                                   |
| Keep-Alive: timeout=5, max=100                                                                      |
| <u> </u>                                                                                            |
| Naa 11000 oo <del>ya</del> y ya Naa, 110 Mkuyaa Naa, 11 UUII(3), mUUA2)+0                           |

### winhex生成图片

从FFD8FF开头,FFD9结尾复制,打开winhex 点击文件,新建,大小设置1111

| WinH          | ex - | (末 | 命名]               |                  |             |                    |       | $\times$ |
|---------------|------|----|-------------------|------------------|-------------|--------------------|-------|----------|
| <b>経</b> 文件(F | ) 绯  | 扁钼 | i(E) 搜索(S)        | 导航(N) 查看(V)      | ) 工具(T)     | 专业工具(I) 选项         | (0) 窗 | 口(W)     |
| 帮助(H)         |      | 7= |                   |                  |             | 20.00              | 764   | - 8 ×    |
|               |      | 建. | 业新又作              |                  |             | >                  | 13    | 🗰 🔎 🙉 🔬  |
| Offset.       | 0    |    |                   |                  |             |                    |       |          |
| 00000000      | FF   | Γ  |                   |                  |             |                    | ^     |          |
| 00000016      | 00   |    | ▲文件               | +1. 1            | 111         | Butos V            |       |          |
| 00000032      | 01   |    | <b>U</b> AH       |                  |             | Dytes              |       |          |
| 00000048      | 01   |    |                   |                  |             |                    |       |          |
| 00000064      | 01   |    |                   |                  |             |                    |       |          |
| 00000080      | 01   |    |                   |                  |             |                    |       |          |
| 00000096      | 01   |    |                   |                  |             |                    |       |          |
| 00000112      | 01   |    |                   |                  |             |                    |       |          |
| 00000128      | 01   |    |                   |                  |             |                    |       |          |
| 00000144      | 01   |    |                   |                  |             |                    |       |          |
| 00000160      | 00   |    |                   |                  |             |                    |       |          |
| 00000176      | 01   |    |                   |                  |             |                    |       |          |
| 00000192      | 00   | -  |                   |                  |             |                    |       |          |
| 00000208      | AO   | Г  |                   |                  |             |                    |       |          |
| 00000224      | 05   |    | 确定(O)             | 取消(/             | 4)          |                    |       |          |
| 00000240      | 31   |    | 40/LL( <u>C</u> ) | -10117           | -/          |                    |       |          |
| 00000256      | 42   |    |                   |                  |             |                    |       |          |
| 00000272      | 18   | 19 | 1A 25 26 27 28    | 29 2A 34 35 36   | 37 38 39 3A | A %&'()*456789     |       |          |
| 00000288      | 43   | 44 | 45 46 47 48 49    | AA 53 54 55 56   | 57 58 59 5A | CDEFGHIJSTUVWXY    | Z     |          |
| 00000304      | 63   | 64 | 65 66 67 68 69    | 0 6A 73 74 75 76 | 77 78 79 74 | A cdefghijstuvwxy: | z 🗸   |          |

\_

.

| 页1/323 | 偏移地址: | 0 | = 255 选块: | 0-102,225 大小: 102,226 |
|--------|-------|---|-----------|-----------------------|
|        |       |   |           |                       |

粘贴,提示编码选择,选ASCII Hex

|   | HEX Mind    | ov I+   |                           |                  |    |                       |         | $\sim$ |
|---|-------------|---------|---------------------------|------------------|----|-----------------------|---------|--------|
|   | HUINA BEEF  | ex - [オ | DataObject                |                  |    |                       |         | X      |
|   | . 🎏 文件(F    | ) 编辑    | UTF-16 Unic<br>ANSI/OEM - | ode<br>简体中文 GBK  |    |                       | (O) 窗口( | (W)    |
|   | 邦助(H)       |         | HTML Format               |                  |    |                       | 2 x64   | - x    |
|   | (יי) נאינחי |         | application               | /vnd.oasis.opend | oc |                       | 2 101 - | - n    |
| , | , 🗅 🖱 🖬 🎕   | ) 📚 😭   | Ole Private               | Data             |    |                       | » 🗳 🍣 🎟 | 🔎 🦚 💕  |
|   | Offset      | 0 1     | Locale                    |                  |    |                       |         |        |
|   | 00000000    | 00 00   | IBM/OEM                   |                  |    |                       |         |        |
|   | 00000016    | 00 00   | ASCII Hex                 |                  |    |                       |         |        |
|   | 00000032    | 00 00   |                           |                  |    |                       |         |        |
|   | 00000048    | 00 00   |                           |                  |    |                       |         |        |
|   | 00000064    | 00 00   |                           |                  |    |                       |         |        |
|   | 00000080    | 00 00   |                           |                  |    |                       |         |        |
|   | 00000096    | 00 00   |                           |                  |    |                       |         |        |
|   | 00000112    | 00 00   |                           |                  |    |                       |         |        |
|   | 00000128    | 00 00   |                           |                  |    |                       |         |        |
|   | 00000144    | 00 00   |                           |                  |    |                       |         |        |
|   | 00000160    | 00 00   |                           |                  |    |                       |         |        |
| ł | 00000176    | 00 00   |                           |                  |    |                       |         |        |
|   | 00000192    | 00 00   |                           |                  |    |                       |         |        |
|   | 00000208    | 00 00   |                           |                  |    |                       |         |        |
|   | 00000224    | 00 00   |                           |                  |    |                       |         |        |
| 1 | 00000240    | 00 00   |                           |                  |    |                       |         |        |
|   | 00000256    | 00 00   |                           |                  |    |                       |         |        |
|   | 00000272    | 00 00   |                           |                  |    |                       |         |        |
|   | 00000288    | 00 00   |                           |                  |    |                       |         |        |
|   | 00000304    | 00 00   |                           |                  |    |                       | $\sim$  |        |
|   | 页1/4        | _       |                           |                  |    |                       | 大小:     | 无      |
|   |             |         | 🖪 确定( <u>O</u> )          | 取消( <u>A</u> )   |    | 帮助( <u>H)</u> ps://bl |         |        |

## 另存为,加后缀.jpg

| 件名(N): | 1. jpg | $\sim$ |
|--------|--------|--------|
| 存类型    | 所有文件   |        |

### 得到一张图,估计是解压密码了

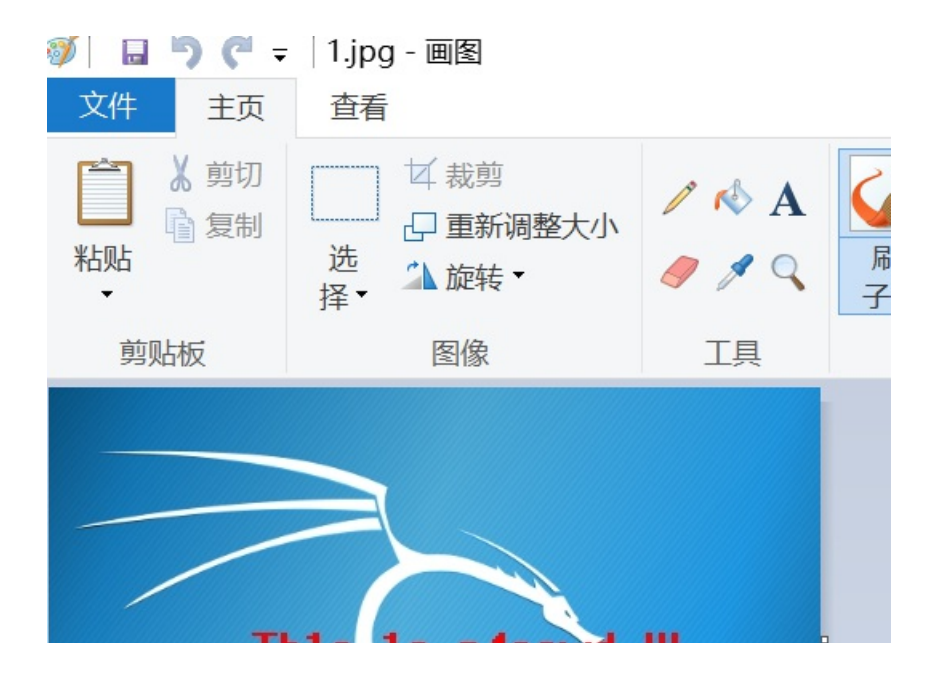

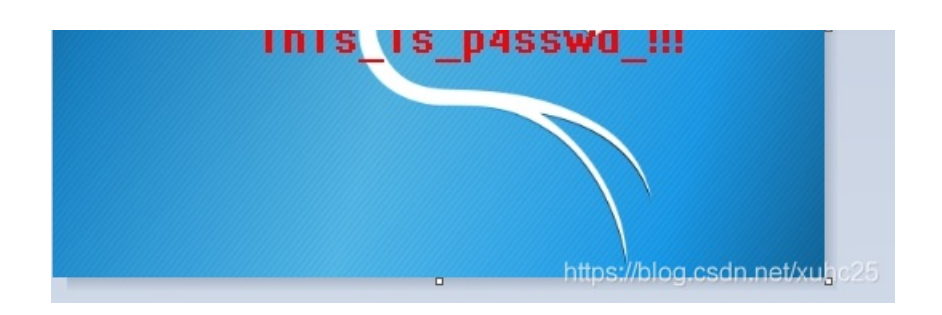

Th1s\_1s\_p4sswd\_!!! 拿去解压,得到flag.txt文件

| 📑 正在解压: 00002778.zip -360压缩 |                           |
|-----------------------------|---------------------------|
| 📑 输入密码                      | 23                        |
|                             |                           |
| 为加密的文件输入密码:                 |                           |
| flag.txt                    | et                        |
| Th1s_1s_p4sswd_!!!          | ~                         |
| ☑ 显示密码                      |                           |
| 管理密码 确定                     | 取消                        |
|                             | pad/otagoaadmonetikotho25 |

打开flag.txt,得到flag flag{3OpWdJ-JP6FzK-koCMAK-VkfWBq-75Un2z}

🧾 flag.txt - 记事本

文件(F)编辑(E)格式(O)查看(V)帮助(H)

# flag{3OpWdJ-JP6FzK-koCMAK-VkfWBq-75Un2z}

至此,新手的misc模块题目全部完成了。